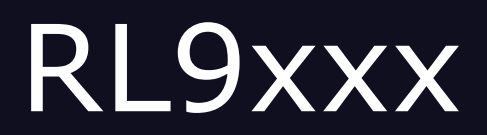

# **Certification Testing Support Guide**

FH0003253 - Rev1.0 April 27, 2022

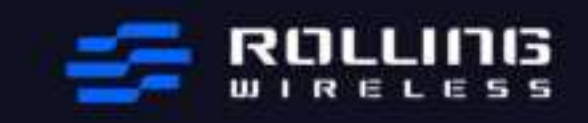

PDF

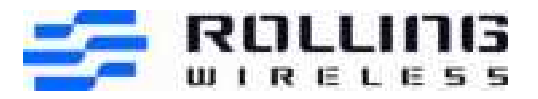

# Contents

| Cor | ntents       |                                                                                  | 2    |
|-----|--------------|----------------------------------------------------------------------------------|------|
| Leg | al Notice    |                                                                                  | 4    |
| 1   | Purpose      |                                                                                  | 6    |
| 2   | Quick guide  | e for HW setup                                                                   | 6    |
|     | 2.1          | CCB Setup (for the testing without audio)                                        | 6    |
|     | 2.2          | CCB with antenna installed                                                       | 7    |
|     | 2.3          | CCB with development kit (for voice and VOLTE relevant testing)                  | 8    |
|     | 2.4          | CCB with ELNA for AGPS testing (ELNA is used to improve the GPS performance      | ) 11 |
|     | 2.5          | TTY test set up                                                                  | _11  |
|     | 2.6          | Others: Power supply with power cable                                            | _12  |
| 3   | Install Dev  | ice Drivers                                                                      | _13  |
|     | 3.1          | Install the USB Device Drivers                                                   | _13  |
|     | 3.2          | How to check the driver version                                                  | _15  |
| 4   | Installing t | he SIM                                                                           | _16  |
| 5   | Accessing t  | he modem AT Port                                                                 | _17  |
| 6   | Firmware U   | Jpgrade Instructions                                                             | _19  |
| 7   | QXDM – Dia   | agnostic Monitor                                                                 | _20  |
|     | 7.1          | DM Logging                                                                       | _20  |
|     | 7.2          | NVs modification                                                                 | _23  |
| 8   | Reading the  | e FSN and IMEI                                                                   | _25  |
| 9   | Changing R   | Radio Mode Preference                                                            | _25  |
| 10  | Making a D   | ata Connection over windows 10 with cellular function                            | _26  |
|     | 10.1         | Establish a connection to the DUT and PC                                         | _26  |
|     | 10.2         | Connect the data call over PC                                                    | _26  |
|     | 10.2.1       | To enable UE register to the network, you could use below two AT command to      |      |
|     |              | trigger a new search of network:                                                 | _26  |
|     | 10.2.2       | To check if DUT registration status, you could issue "at!gstatus?" to query.     | _26  |
|     | 10.2.3       | For data connection, you may issue below AT command to trigger data connection   | on   |
|     |              | between DUT and PC (windows10).                                                  | _27  |
|     | 10.2.4       | To make sure if the data call setup correctly between DUT and PC, issue "ipconfi | g″   |
|     |              | on cmd terminal(windows10)                                                       | _27  |
|     | 10.2.5       | Disconnect the data call over PC                                                 | _28  |
| 11  | Ping betwe   | en Simulation Network and UE                                                     | _29  |
|     | 11.1         | Ping destination IP address -S Source IP address                                 | _29  |
|     | 11.2         | Disable the other networks                                                       | _30  |
|     | 11.3         | Turn off Windows Defender Firewall                                               | _30  |
| 12  | Setting for  | VOLTE testing                                                                    | _32  |
| 13  | Setting for  | Audio related test                                                               | _34  |
| 14  | Setting for  | GPS and AGPS testing:                                                            | _35  |
|     | 14.1         | For UP test cases:                                                               | _35  |
|     | 14.1.1       | UE parameter setting:                                                            | _35  |
|     | 14.1.2       |                                                                                  | _35  |
|     | 14.2         | CP test case setting                                                             | _36  |
|     | 14.2.1       | UE parameter setting:                                                            | _36  |
|     | 14.2.2       | SBAS AT Command:                                                                 | _36  |
| 15  | Basic AT co  | ommands used for testing                                                         | _38  |
|     | 15.1         | Set voice Auto Answer Mode                                                       | _38  |

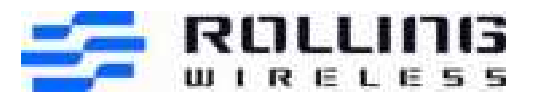

|    | 15.2         | Programming Emergency Call Test Number                   | 38 |
|----|--------------|----------------------------------------------------------|----|
|    | 15.3         | Resetting the Device during Scripted Testing             | 38 |
|    | 15.4         | Diversity Receiver Testing (for W and L)                 | 39 |
|    | 15.5         | Data Service                                             | 39 |
|    | 15.6         | Voice Call Service                                       | 39 |
|    | 15.7         | SMS Service                                              | 41 |
|    | 15.8         | DTMF Service                                             | 42 |
|    | 15.9         | Supplementary Services                                   | 42 |
|    | 15.10        | Diag Commands                                            | 43 |
|    | 15.11        | Enable/Disable IMS                                       | 43 |
|    | 15.12        | Change IMS APN name per test purpose                     | 44 |
|    | 15.13        | TTY command                                              | 44 |
|    | 15.14        | Caller ID display AT command                             | 45 |
| 16 | Others       |                                                          | 46 |
|    | 16.1         | Get TTY state over QXDM                                  | 46 |
|    | 16.2         | QMI Test Guide for UT interface Cases                    | 46 |
|    | 16.3         | AT Test Guide for eCall Cases(only for europe)           | 51 |
|    | 16.4         | AT Test Guide for Factory reset Cases (only for Verizon) | 54 |
|    | 16.5         | AT Command for MSB & MSA                                 | 54 |
|    | 16.5.1       | GPS constant location                                    | 54 |
|    | AGPS MSB:    | : at!gpstrack=2,255,1000,1000,1                          | 54 |
|    | AGPS MSA:    | : at!gpstrack=3,255,1000,1000,1                          | 54 |
|    | 16.5.2       | GPS stop location                                        | 54 |
| 17 | Rolling Wi   | ireless Lab Support Contacts                             | 55 |
| 18 | OEM/Integrat | tors Installation Manual                                 | 55 |
| 19 | Routing Co   | onstraints and Recommendations                           | 57 |
|    | 19.1         | RF Routing Recommendations                               | 57 |
|    | 19.2         | USB Routing Recommendations                              | 59 |
|    | 19.3         | Power and Ground Recommendations                         | 60 |
|    | 19.4         | Antenna Recommendations                                  | 60 |

| VERSION | DATE       | AUTHOR     | UPDATES                                                                         |
|---------|------------|------------|---------------------------------------------------------------------------------|
| 1.0     | 2022.04.27 | Wilson Lin | Initial version, based on<br>AR759x Certification<br>Testing Support Guide V1.0 |
|         |            |            |                                                                                 |
|         |            |            |                                                                                 |

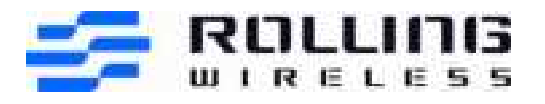

# Legal Notice

### **Important Notice**

Due to the nature of wireless communications, transmission and reception of data can never be guaranteed. Data may be delayed, corrupted (i.e., have errors) or be totally lost. Although significant delays or losses of data are rare when wireless devices such as the Rolling Wireless modem are used in a normal manner with a well-constructed network, the Rolling Wireless modem should not be used in situations where failure to transmit or receive data could result in damage of any kind to the user or any other party, including but not limited to personal injury, death, or loss of property. Rolling Wireless accepts no responsibility for damages of any kind resulting from delays or errors in data transmitted or received using the Rolling Wireless modem, or for failure of the Rolling Wireless modem to transmit or receive such data.

# Safety and Hazards

Do not operate the Rolling Wireless modem in areas where cellular modems are not advised without proper device certifications. These areas include environments where cellular radio can interfere such as explosive atmospheres, medical equipment, or any other equipment which may be susceptible to any form of radio interference. The Rolling Wireless modem can transmit signals that could interfere with this equipment. Do not operate the Rolling Wireless modem in any aircraft, whether the aircraft is on the ground or in flight. In aircraft, the Rolling Wireless modem **MUST BE POWERED OFF**. When operating, the Rolling Wireless modem can transmit signals that could interfere with various onboard systems.

**NOTE:** Some airlines may permit the use of cellular phones while the aircraft is on the ground and the door is open. Rolling Wireless modems may be used at this time.

The driver or operator of any vehicle should not operate the Rolling Wireless modem while in control of a vehicle. Doing so will detract from the driver or operator's control and operation of that vehicle. In some states and provinces, operating such communications devices while in control of a vehicle is an offence.

# Limitations of Liability

This manual is provided "as is". Rolling Wireless makes no warranties of any kind, either expressed or implied, including any implied warranties of merchantability, fitness for a particular purpose, or noninfringement. The recipient of the manual shall endorse all risks arising from its use. The information in this manual is subject to change without notice and does not represent a commitment on the part of Rolling Wireless. ROLLING WIRELESS AND ITS AFFILIATES SPECIFICALLY DISCLAIM LIABILITY FOR ANY AND ALL DIRECT, INDIRECT, SPECIAL, GENERAL, INCIDENTAL, CONSEQUENTIAL, PUNITIVE OR EXEMPLARY DAMAGES INCLUDING, BUT NOT LIMITED TO, LOSS OF PROFITS OR REVENUE OR ANTICIPATED PROFITS OR REVENUE ARISING OUT OF THE USE OR INABILITY TO USE ANY ROLLING WIRELESS PRODUCT, EVEN IF ROLLING WIRELESS AND/OR ITS

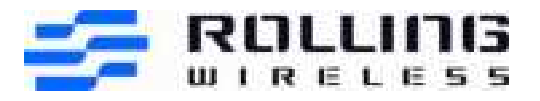

AFFILIATES HAS BEEN ADVISED OF THE POSSIBILITY OF SUCH DAMAGES OR THEY ARE FORESEEABLE OR FOR CLAIMS BY ANY THIRD PARTY.

Notwithstanding the foregoing, in no event shall Rolling Wireless and/or its affiliates aggregate liability arising under or in connection with the Rolling Wireless product, regardless of the number of events, occurrences, or claims giving rise to liability, be in excess of the price paid by the purchaser for the Rolling Wireless product.

# Patents

This product may contain technology developed by or for Rolling Wireless S.à r.l. and its affiliates. This product includes technology licensed from QUALCOMM<sup>®</sup>.

# Copyright

© 2022 Rolling Wireless. All rights reserved.

# Trademarks

Sierra Wireless<sup>®</sup>, AirPrime<sup>®</sup>, AirVantage<sup>®</sup>, and the Legato and Open AT logos are registered trademarks of Sierra Wireless Inc. or one of its subsidiaries, used under license.

Watcher<sup>®</sup> is a registered trademark of NETGEAR Inc., used under license.

Windows<sup>®</sup> and Windows Vista<sup>®</sup> are registered trademarks of Microsoft Corporation.

 ${\sf Macintosh}^{{\sf B}}$  and  ${\sf Mac}~{\sf OS}~{\sf X}^{{\sf B}}$  are registered trademarks of Apple Inc., registered in the U.S. and other countries.

QUALCOMM<sup>®</sup> is a registered trademark of QUALCOMM Incorporated. Used under license. Other trademarks are the property of their respective owners.

# Contact Information

| Sales information and technical support, including warranty and returns | Web: <u>https://www.rollingwireless.com/en/support</u> |
|-------------------------------------------------------------------------|--------------------------------------------------------|
| Corporate and product information                                       | Web: <u>https://www.rollingwireless.com/</u>           |

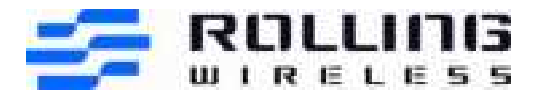

# 1 Purpose

This document was specifically written to support the RL9xxx product for certification testing.

# 2 Quick guide for HW setup

# 2.1 CCB Setup (for the testing without audio)

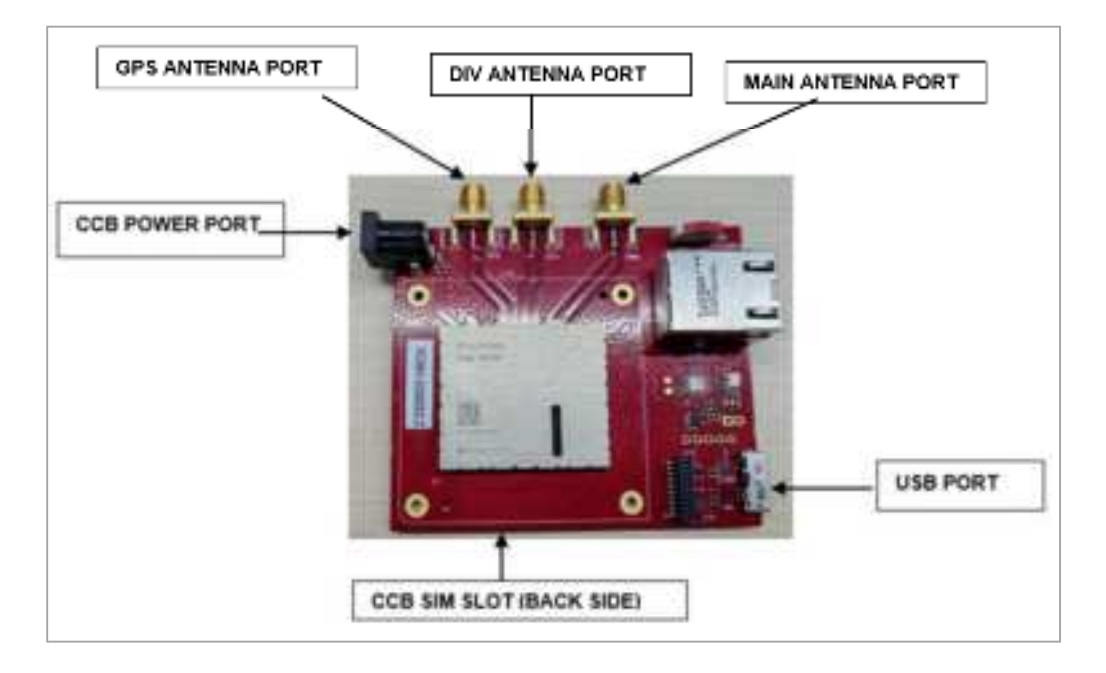

- WWAN/GNSS connectors:
- Main: Primary Tx/PRx path for 2G/3G/4G
- DIV: Diversity Rx for 2G/3G/4G

USB cable (Micro-USB)

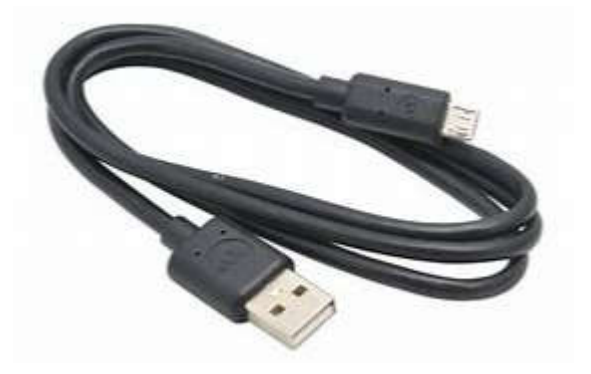

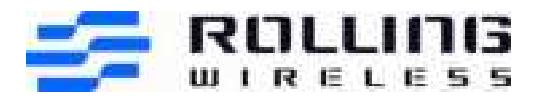

# 2.2 CCB with antenna installed

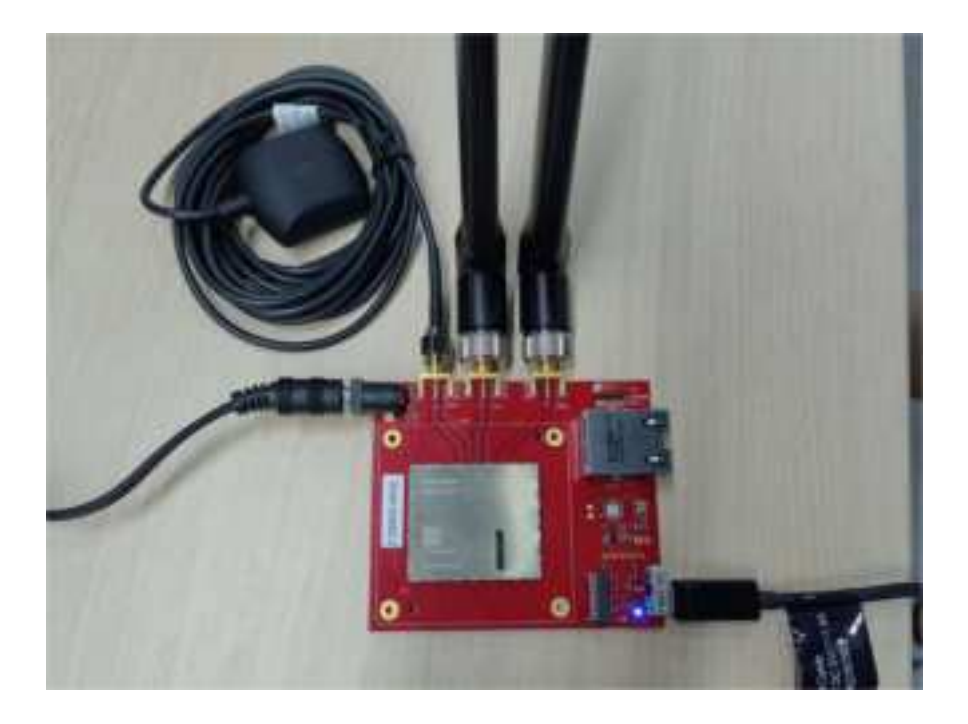

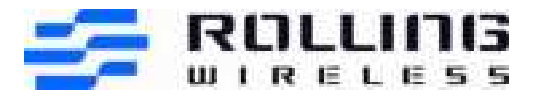

# 2.3 CCB with development kit (for voice and VOLTE relevant testing)

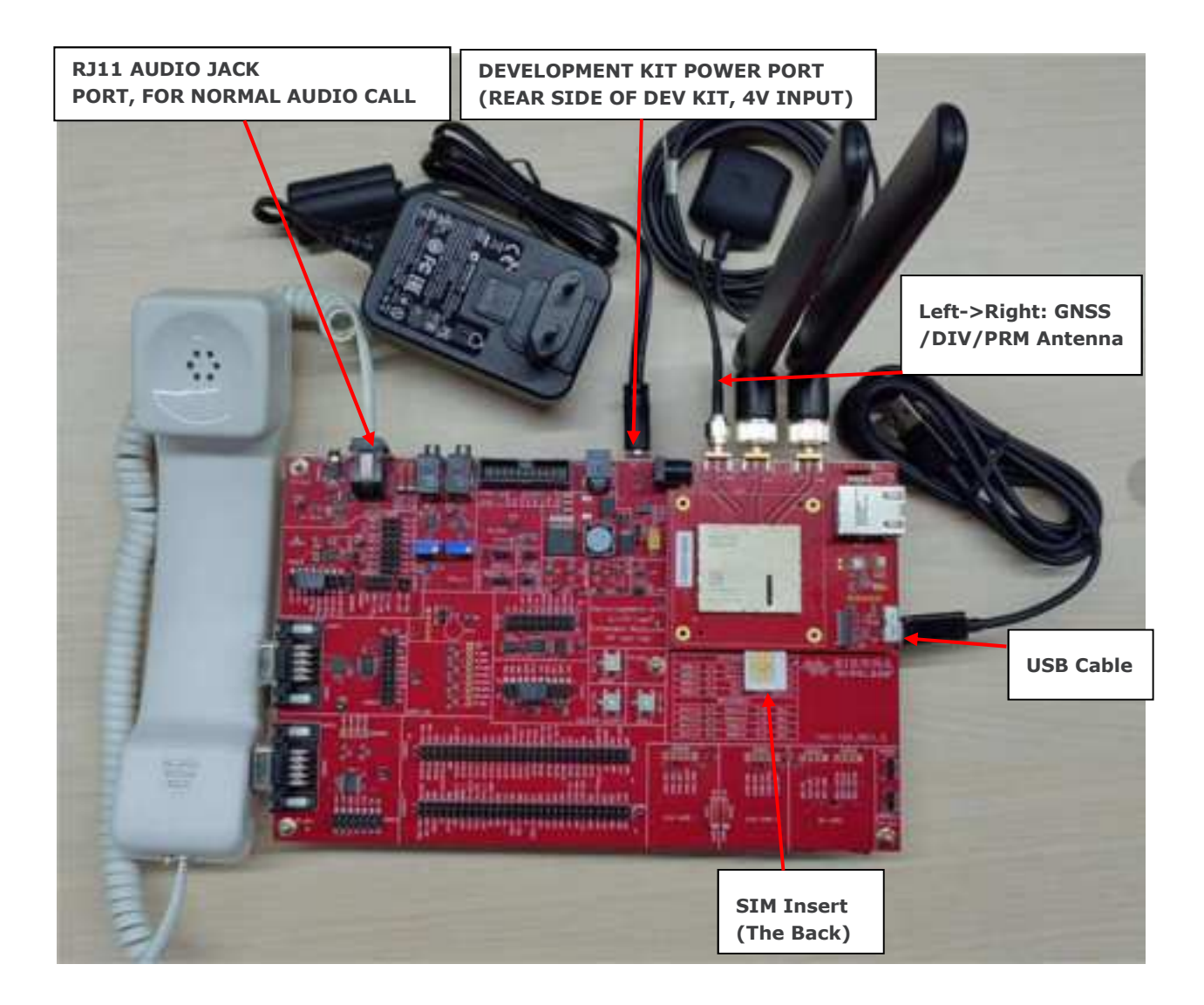

NOTE: For Testing, we suggest you use the ports listed below:
1. CCB POWER PORT (if use dev kit for audio test and VOLTE and field test, use DEVELOPMENT KIT POWER PORT instead)

- 2. USB PORT
- 3. CCB SIM SLOT
- 4. Main Antenna Port
- 5. DIV Antenna Port
- 6. GPS Antenna Port

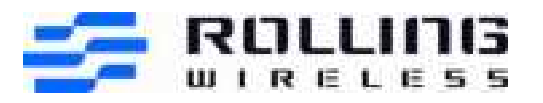

1) CCB with development kit and antenna installed (For Field testing):

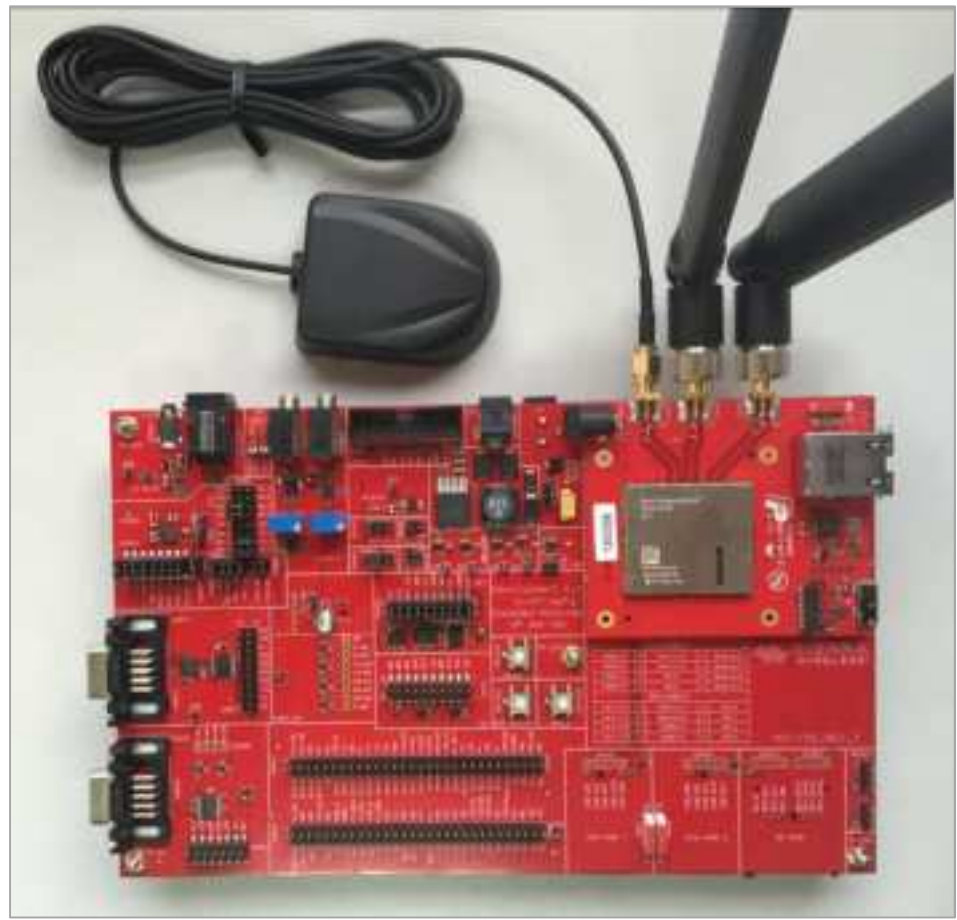

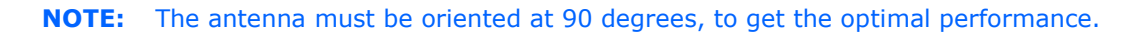

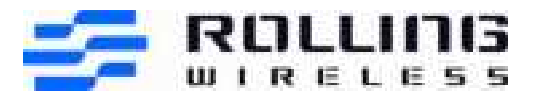

2) Connect the handset into RJ11 port as below.

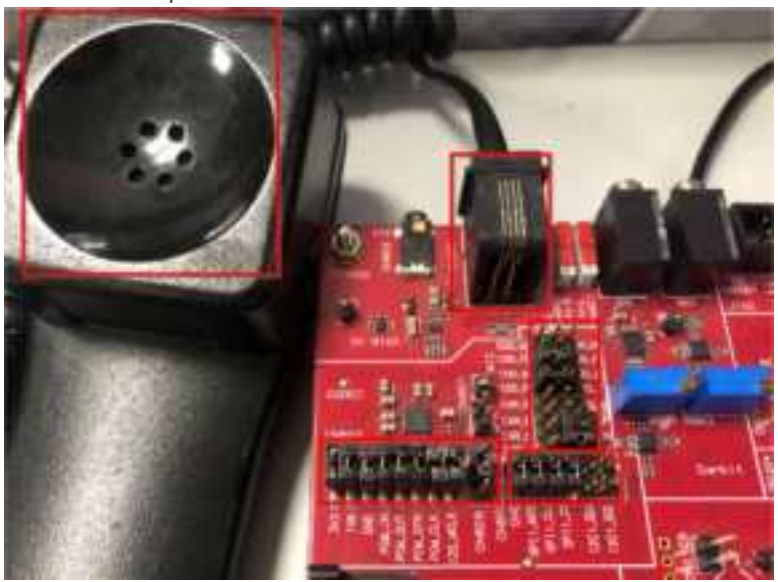

3) 4V Power Adaptor

Here is a photo of the 4V power adapter supplied with the Development Kit and CCB.

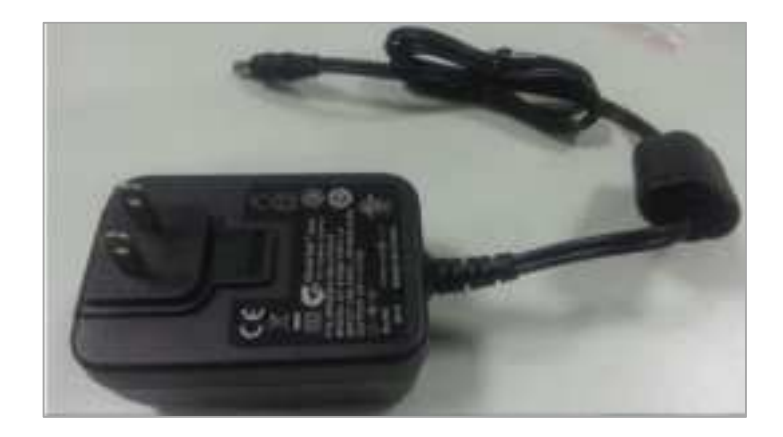

4) USB cable (Micro-USB)Use default Micro-USB as the USB cable, as below.

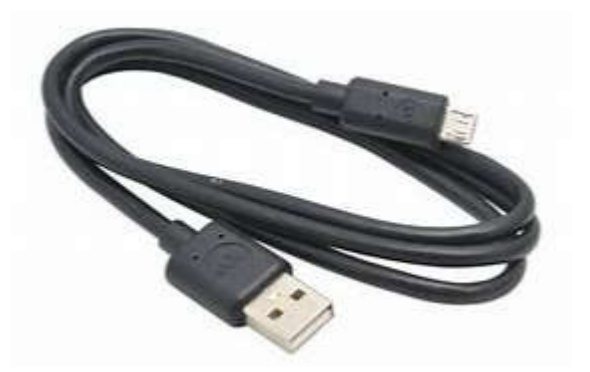

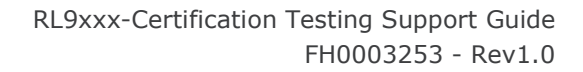

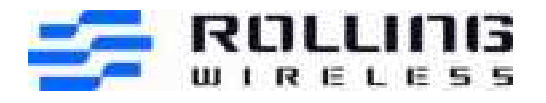

# 2.4 CCB with ELNA for AGPS testing (ELNA is used to improve the GPS performance)

1) Please connect the below ELNA "out" port to the CCB GPS antenna port.

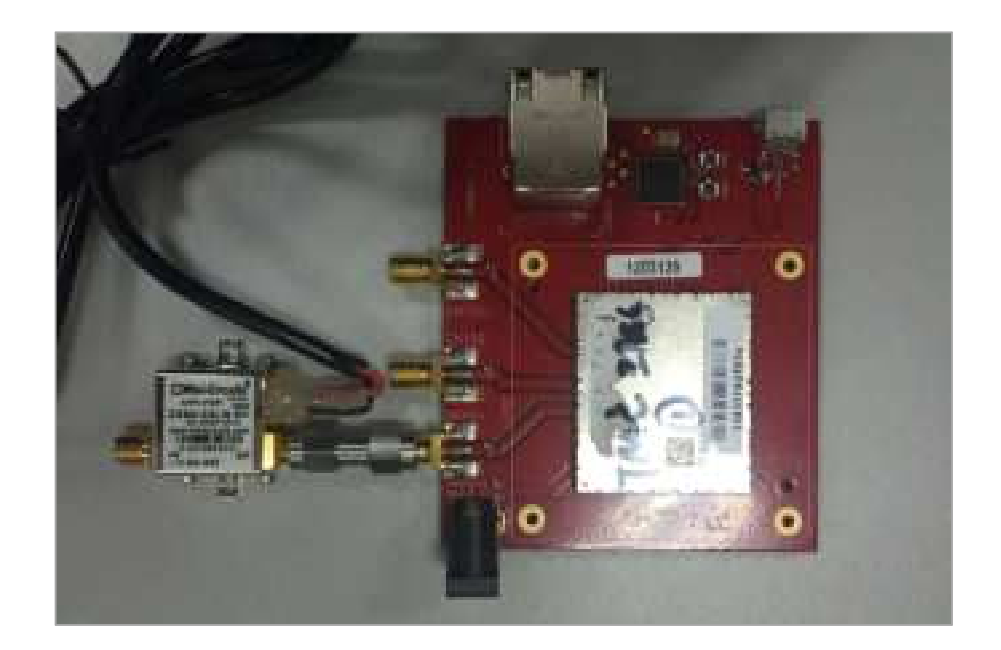

## 2.5 TTY test set up

(Please use the green dev kit and CCB which has a 2.5mm audio jack)

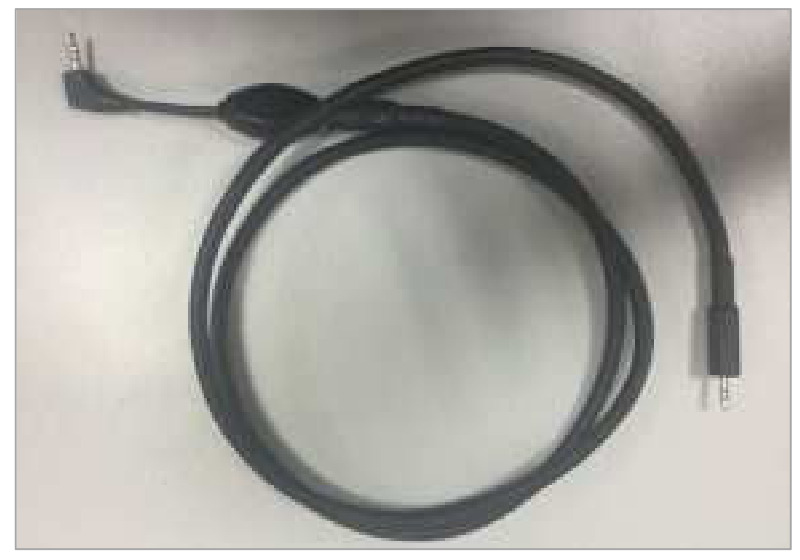

Please connect the below TTY adapter to the 2.5mm audio jack on the development kit.

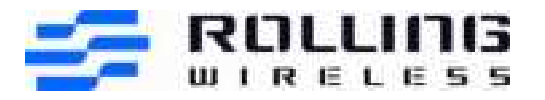

# 2.6 Others: Power supply with power cable

The power cable can be used to connect DC power support to the development kit.

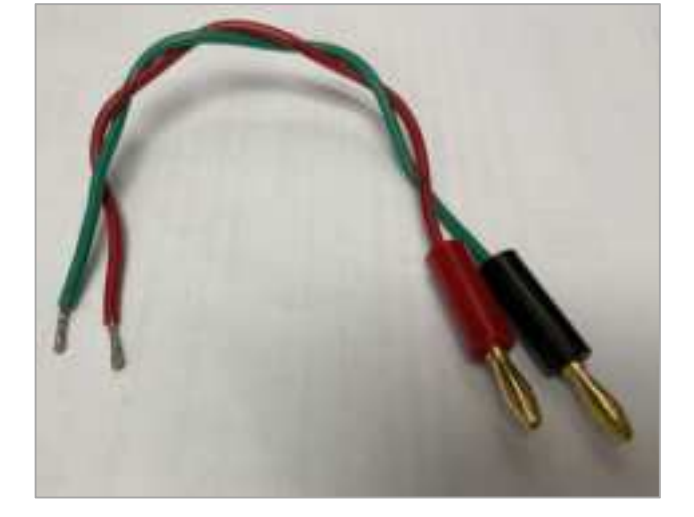

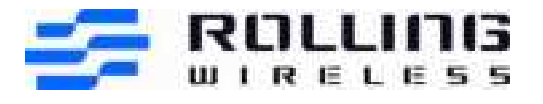

# 3 Install Device Drivers

## 3.1 Install the USB Device Drivers

(Windows 10 1903 build and later)

In general, Rolling Wireless will provide the recommended device driver for you to install. You will find it easy to follow the instructions (UI) to install the drivers before connecting the Rolling Wireless device. It will be recognized automatically as below.

**Step 1:** Download the driver RWS provided, such as Build21423\_Manufacturing. Please ensure the DUT is connected to the PC USB port. (Suggest using USB3.0 port or higher) To install drivers for RL9xxx, run the ManufacturingDrivers.exe.

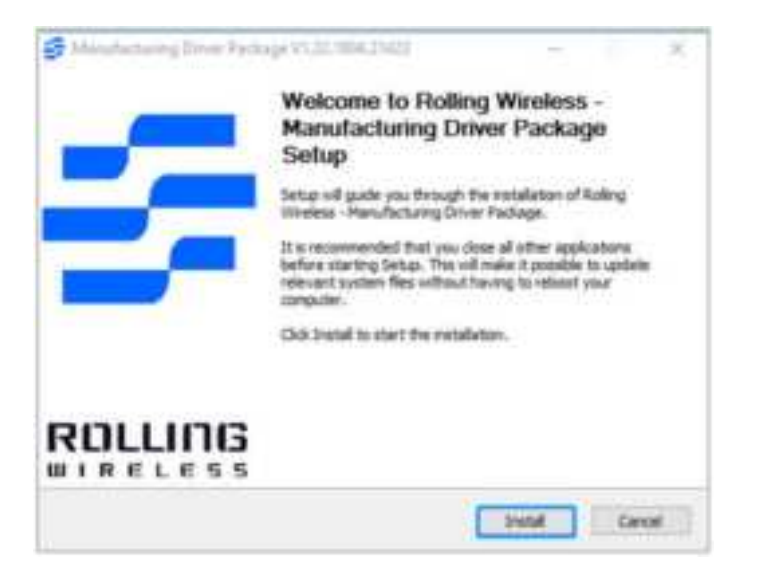

Step 2: You will see the following progress bar.

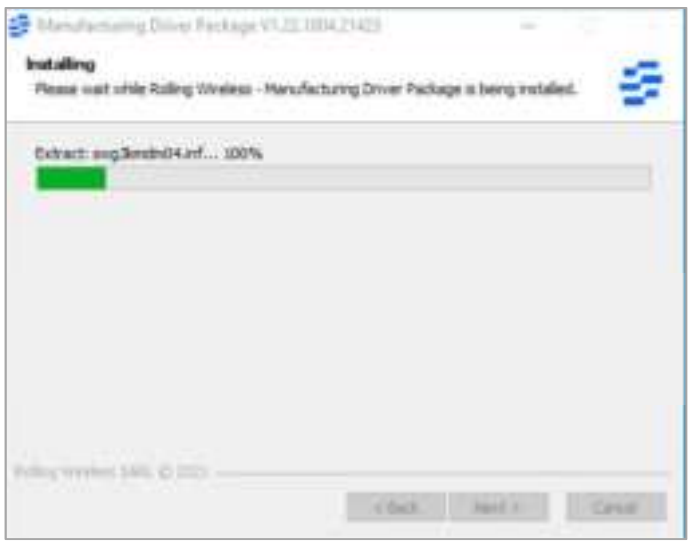

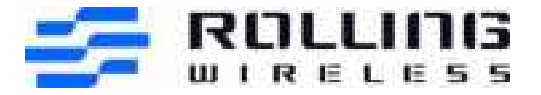

#### Step 3: Click Finish to complete the installation.

| _ | Completing Rolling Wireless -<br>Manufacturing Driver Package<br>Setup                |
|---|---------------------------------------------------------------------------------------|
|   | Rating Windess - Manufacturing Driver Package has been<br>installed on your computer. |
|   | Club Finish to done Setup.                                                            |
|   |                                                                                       |
|   | v Saik Predi                                                                          |

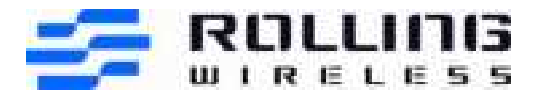

# 3.2 How to check the driver version

After the driver installation is complete, verify if the driver is operational by plugging the RL9xxx into your PC USB port. If you launch the device manager, you should see several USB ports (DM, NMEA...) in the PC device manager network adapter.

Right-click on the "Rolling Wireless WWAN Modem port", select "Properties", and then select the Driver Tab. The driver version will be shown as below.

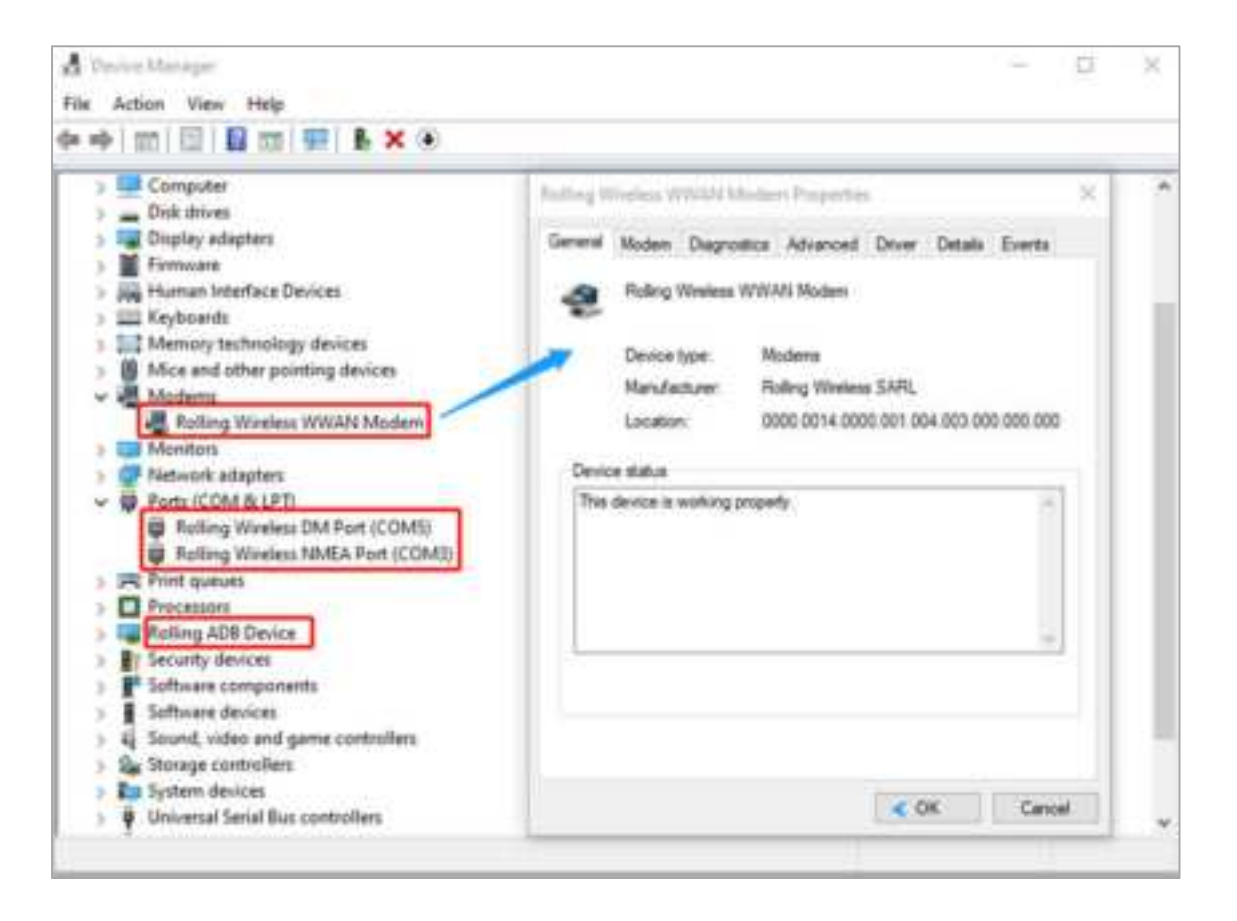

- Rolling Wireless WWAN Modem (for AT commands transmission)
- Rolling Wireless DM Port (For WWAN QXDM/EFS Explorer tools using)
- Rolling Wireless NMEA Port (For GNSS)
- Rolling ADB Device (For software upgrades)

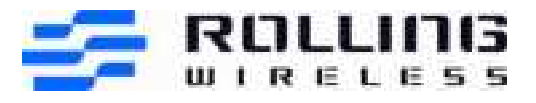

# 4 Installing the SIM

Break the SIM out of the SIM Carrier.

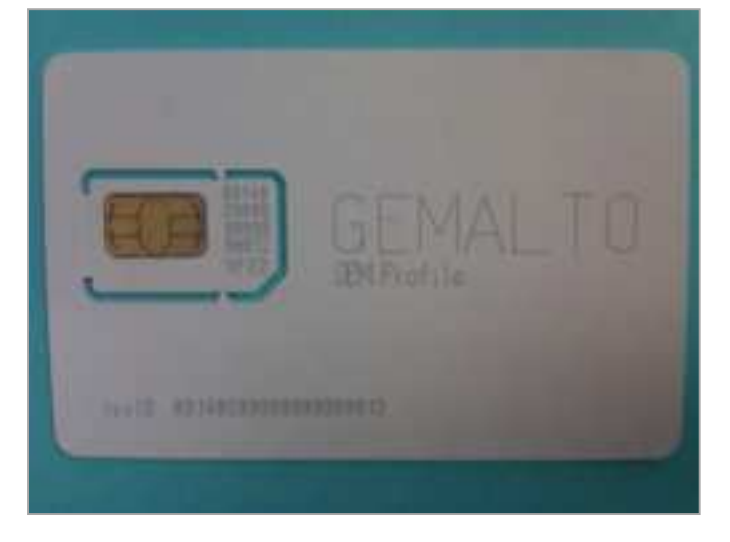

Install the SIM as the picture below.

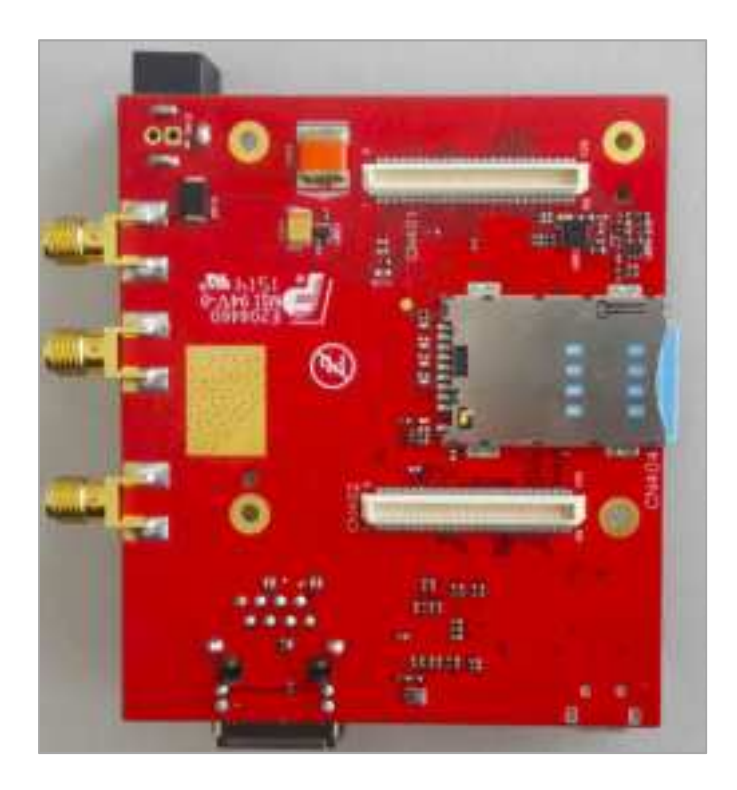

**NOTE:** The above picture is the SIM slot on CCB. If tested with dev. kit, the SIM slot on the dev. kit can also be used.

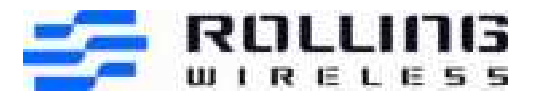

# 5 Accessing the modem AT Port

Find the modem AT port by checking the properties of the Rolling Wireless WWAN Modem in the Device Manager.

| (* * [10] [10] [10] [10] [10] [10] [10] [10]                                                                                                    |                                                                                                    |  |
|----------------------------------------------------------------------------------------------------|----------------------------------------------------------------------------------------------------|--|
| <ul> <li>RSZ-EL-000297</li> <li>Audio inputs and outputs.</li> <li>Batteries</li> <li>Biometric devices</li> <li>Biometric devices</li> <li>Biometric devices</li> <li>Biometric devices</li> <li>Computer</li> <li>Disk drives</li> <li>Diplay adapters</li> <li>Firmware</li> <li>Keyboards</li> <li>Keyboards</li> <li>Memory technology devices</li> <li>Montees</li> <li>Montees</li> <li>Network adapters</li> <li>Ports (COM &amp; LPT)</li> <li>Rolling Wireless NMEA Port (COM3)</li> <li>Print queues</li> <li>Print queues</li> <li>Print queues</li> </ul> | Funding Wireless WWAN Modern Properties       ×         General Modern Dispositics Advanced Driver Details Events       Pot         Pot:       COM4         Speaker volume       High         Low       High         Dial Control       Image: Speaker volume         Wat for dial tons before dialing       Image: Speaker volume |  |
| > Security devices                                                                                                    | OK Canoel                                                                                                    |  |

The properties show the WWAN Device is on COM4 (The modem enumeration port on your PC will vary). Launch your favourite terminal emulator program, select the correct port, and open the serial p ort.

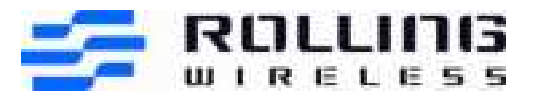

| E- Session                                      | Basic options for your F                                                                     | PuTTY session                    |
|-------------------------------------------------|----------------------------------------------------------------------------------------------|----------------------------------|
| ⊡ Logging<br>⊒ Terminal<br>- Keyboard<br>- Bell | Specify the destination you want<br>Serial line<br>COM4                                      | to connect to<br>Speed<br>115200 |
|                                                 | Connection type:<br>Raw Telnet Rlogin<br>Load, save or delete a stored set<br>Saved Sessions | ssion                            |
| Selection<br>Colours<br>Connection<br>Data      | Default Settings<br>build-yocto                                                              | Load                             |
| Telnet<br>Rlogin                                |                                                                                              | Delete                           |
| tarial Serial                                   | Close window on exit:<br>Always Never                                                        | Only on clean exit               |

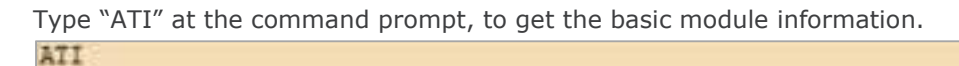

```
Manufacturer: Rolling Wireless
Model: RL9424
Revision: AFPQ9X40A_01.04.03.00 e72d5b jenkins 2022/04/06 04:17:59
IMEI: 001027009999999
IMEI SV: 1
FSN: 491484003408AD
+GCAP: +CGSM,+DS,+ES
OK
```

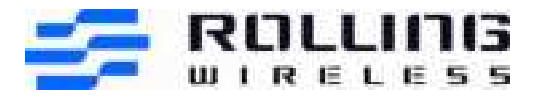

# 6 Firmware Upgrade Instructions

- 1) Check the firmware version prior to the upgrade using the AT command "ATI".
- 2) Close any applications connected to the "DM" COM port prior to upgrading firmware such as QPST/QXDM.
- 3) Run one-click upgrade by double-clicking executable.
- 4) Wait while the firmware downloads and the module resets.
- 5) Verify the firmware version after the upgrade using the AT command "ATI".

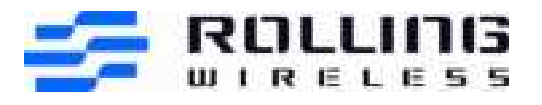

# 7 QXDM - Diagnostic Monitor

# 7.1 DM Logging

#### Step 1: Launch QXDM.

| <b>D</b> ( |          |       | 14100         | 001-  | mand |         | - |     | 100 |
|------------|----------|-------|---------------|-------|------|---------|---|-----|-----|
| Key        | . 1      | lype  | Time Stamp    | Name  |      | Summary | T | Sub |     |
|            |          |       |               |       |      |         |   |     | I   |
|            |          |       |               |       |      |         |   |     | ł   |
|            |          |       |               |       |      |         |   |     | I   |
|            |          |       |               |       |      |         |   |     | I   |
|            |          |       |               |       |      |         |   |     | I   |
|            |          |       |               |       |      |         |   |     | I   |
|            |          |       |               |       |      |         |   |     | I   |
|            |          |       |               |       |      |         |   | 3 - |     |
|            |          |       |               |       | 1    | 1       |   |     | 1   |
|            |          |       |               | 1     |      | 1       |   |     | l   |
| 0.1        | 0.00 R/a | 05244 | Not Connected | 0.008 | 0.5  | 0:0:0.0 | 0 | 0   |     |

Step 2: Select Options -> Communications, select Target DM Port, and click Connect.

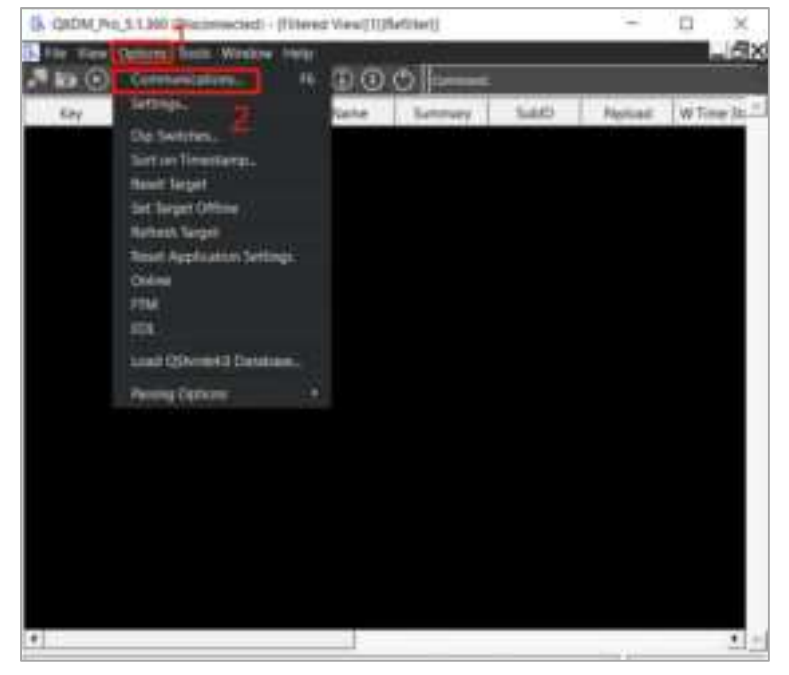

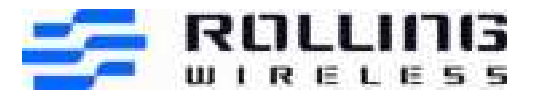

| Key Tose | B. Dene bricher               |        | -17.14 (3) |      |
|----------|-------------------------------|--------|------------|------|
|          | Des   495   400               | 1      |            | 2    |
|          | Bilbord Interface 1           | Active | N/A        | Chay |
|          | Rolling Winders WWW Modern #2 | Active | N/A.       |      |
|          |                               | ACOVE  | 10.4       |      |
|          | Î.                            |        |            |      |
|          |                               |        |            |      |
|          |                               |        |            |      |

#### Step 3: Load the Default Configuration for capturing the DM log.

| B. OXDM, Pro_51360 - Rolling | Wireless DM R   | or (COMINE) |                |            |            |                 |                           |
|------------------------------|-----------------|-------------|----------------|------------|------------|-----------------|---------------------------|
| Avectoria                    | doe Help<br>• 3 | 00          | ()<br>()       |            |            | -               | Manual Panadari           |
| Menage Configuration (DMC).  | CORNER          | (VeedD)(C)  | VC Library!    |            |            |                 |                           |
| toad Configuration           | Chi+O           | - Be        | e Time S       | tamp Na    | ne Summ    | ry Sub/D        | Payload *                 |
| Save Constigutation          | Chi+5           | MSG         | 00(104)        | ISSO CHOW  | High: 1    |                 | Dx79020300.               |
| Load Delait Configuration    | 2               | MSG         | 00:10:4        | 1600 CFCM/ | fight L    |                 | 0x79020300                |
| Chim.                        |                 | MSG         | 201041         | 750. (FCM) | High [     |                 | 0-79020300                |
| Save barns                   | CTEH            | MSG         | 001041         | 750 GECM/  | Hat -      |                 | 0479020300                |
| Replay Roms.                 | C10+6           | 100         | 001041         | and Group  | alla I -   |                 | Contraction of the second |
| them Store Settings.         | 10000           |             |                |            |            |                 |                           |
| Carls Chargement             | CHART           |             |                |            |            | 1               |                           |
| ALCONGENERATION -            | 1000            |             |                |            |            |                 |                           |
| Recent Data files            | - 11            |             |                |            |            |                 |                           |
| East                         | - 18-           | 700 11      |                |            | -          | 100             |                           |
|                              | _               | Name        | Summary        | 2440       | Payload    | -               |                           |
| 14813/ 21 MSG 0              | 01043352 0      | CMANUP      |                |            | bi/9020300 |                 |                           |
| 14615/ 21 MSG 0              | DIDHIAME C      | CM/High     |                |            | Bx79020300 |                 |                           |
| 14615/ 21 MSG 0              | 03041200 0      | CMARGE      |                |            | Ex/1620300 |                 |                           |
| (4615/ 2) MSD 0              | 0.1043.000      | KIM High    |                |            | N79520100  |                 |                           |
|                              |                 |             |                |            |            |                 |                           |
| 4                            |                 |             |                | 20         |            | -               |                           |
|                              |                 |             |                |            |            | -               |                           |
|                              |                 |             |                | -          |            |                 |                           |
| 1                            |                 |             |                | 2          |            |                 |                           |
|                              |                 |             |                |            |            |                 |                           |
|                              |                 |             | -              | -          |            |                 |                           |
|                              | 100.003         | NV 83       | And the County | 100 1.10   | 1 10010    | and the fact of | ALC: 10                   |

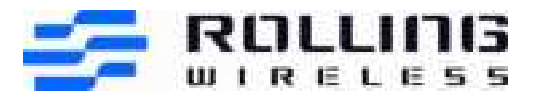

**Step 4:** When you complete the log capturing, you can **Disconnect** the DM port and then save the log into a local directory.

| Active  | N/A                         | -                                           |
|---------|-----------------------------|---------------------------------------------|
|         |                             | Out                                         |
| Running | MDM5240                     | ÷                                           |
| Active  | N/A                         |                                             |
| Active  | N/A                         |                                             |
|         |                             |                                             |
|         | Running<br>Active<br>Active | Running MDM5240<br>Active N/A<br>Active N/A |

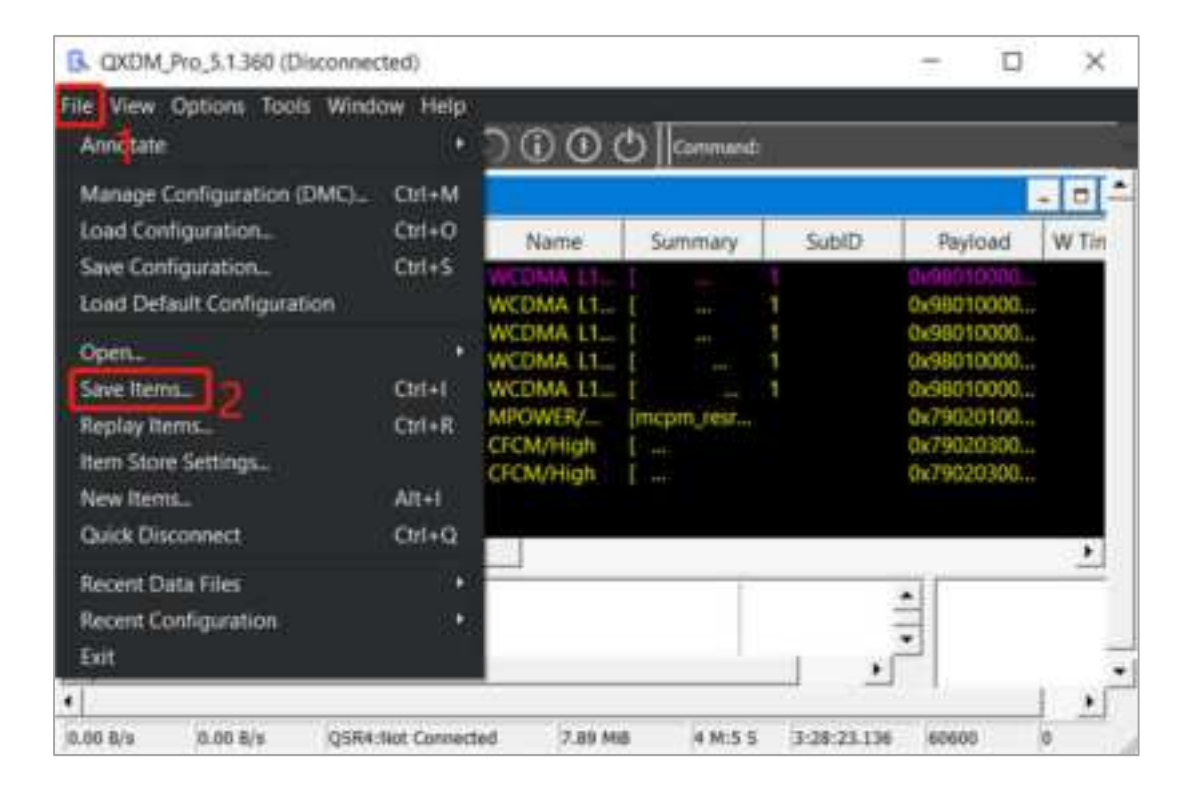

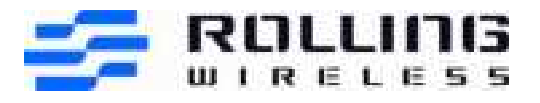

# 7.2 NVs modification

You also can modify the NVs in NV Browser by clicking the 🔤 when you have connected the DM port.

| Key       | Type      | Time Stamp   | Name          | Summa              | uy | SubID | Payload                  | WTi |
|-----------|-----------|--------------|---------------|--------------------|----|-------|--------------------------|-----|
| 018/5151] | SUBSYS TX | 03:31:29.789 | QShrink4      | Length:            | 8  |       | 0x80121f14               |     |
| 018/6680) | SUBSYS TX | 0331:29.790  | QShrink4 SL., | Length             |    |       | 0x8012181a               |     |
| 018/6680) | SUBSYS TX | 03:31:29:790 | QShrink4 SL   | Length:            | 8  |       | 0x8012181a<br>0x13801218 |     |
| 018/6680) | SUBSYS TX | 03:31:29.790 | OShrink4 SL   | Length:<br>Length: | 8  |       | 0x8012181a               |     |
|           |           |              |               |                    |    |       |                          | ,   |

Search for the NV value you want to update, and click **READ**.

| March Aller                                                                                                    |                   | C Addison              |                                         | Calegory Filter  | (*) MR   |   |
|----------------------------------------------------------------------------------------------------|-------------------|------------------------|-----------------------------------------|------------------|----------|---|
| NUTTIN DO                                                                                                    | - Design          | UPTION .               | FULL MARKE                              | 1                | CAILCORT | ~ |
| The second second                                                                                                    | MERCE Auto-Com    | ly Related Costin Par. | real feet, Sieg (mailing, ma            | ne,are,se. M     | 1        |   |
| 1923                                                                                                    |                   | Constant Sectors       | Contract Contractory and                |                  |          |   |
| 102051                                                                                                    | Send Stree period | ierren Dimese          |                                         | Colored D        |          |   |
| The second second second second second second second second second second second second second second second se                                                                                                    | in the second     | and the Constant       | Statistics of the local division of the | inge Harrison in |          |   |
| and the second second se | and the second    |                        |                                         | -                | Areas    |   |
|                                                                                                    |                   | _                      | Terrer A                                |                  | 1040     |   |
|                                                                                                    |                   |                        | AND HARD COMPANY                        |                  | ( Gade   |   |
|                                                                                                    |                   |                        | SCHOOL BOARD                            |                  | 10.00    |   |
|                                                                                                    |                   |                        |                                         |                  | Charles  |   |
|                                                                                                    |                   | ( Internet             | righteree 25                            |                  | Chief .  |   |
|                                                                                                    |                   |                        | Ciffeelightenits E                      |                  |          |   |

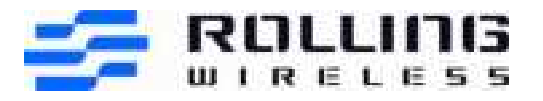

In the corresponding NAME line, enter the new NV value, and click **WRITE** to finish.

| CO. MY REPORTED  | 1000                    |                 |                        |                         |     |                                                                                                    |      |
|------------------|-------------------------|-----------------|------------------------|-------------------------|-----|----------------------------------------------------------------------------------------------------|------|
| States of States |                         | Man             |                        | Cutegory I              | 10  | AS                                                                                                    | _    |
| NVITUM III       | RESCRIPTION             | •               | FUEL NO.               | i dell'                 | 7   | CATEGORY                                                                                                    |      |
| 79223            | MS ACE ALESCOIRS NO     | Hel Carlig Par. | Auction, Res/House     | PRINTER AND LOD.        | 840 |                                                                                                    |      |
|                  | ME HEE Auto-Eurologican | DAG HANNING C.  | Inclines, Park long M. |                         |     |                                                                                                    |      |
| 10               | NG Hyperange whended    | Inclusion and   | - Carlos - Carlos      | the support of the last |     |                                                                                                    |      |
|                  | Swell Company Service   | Income of the   | and the local line     | ALCON ALCON             |     |                                                                                                    |      |
| miller           | GATE Santry's Alargon   | -               | spin ter Barn, Blag in | WYNE MER OW             | 641 |                                                                                                    |      |
| 1111) I          | Detti tyrempin akayne   | an farms        | gale and been          | migned must firm        | 01  |                                                                                                    |      |
| INPUT            | VALUE                   | 8.48            | 6                      | 8/1                     | T   | IWI                                                                                                    |      |
|                  |                         |                 | Annual Dis-            |                         |     |                                                                                                    |      |
|                  |                         |                 |                        |                         |     |                                                                                                    |      |
|                  |                         |                 | Internation a          |                         | 1   | 7445                                                                                                    |      |
|                  |                         | 100             | sufficient and         |                         |     | Test:                                                                                                    |      |
|                  |                         | 1               | out stansons 174       |                         |     | twid -                                                                                                    |      |
|                  |                         | 10              | 100 million (1990)     |                         |     | 448                                                                                                    |      |
|                  |                         |                 |                        |                         |     | Concession of the local division of the local division of the loca | F C  |
| NUMBER OF STREET |                         |                 |                        |                         |     | 9530                                                                                                    | WHIT |

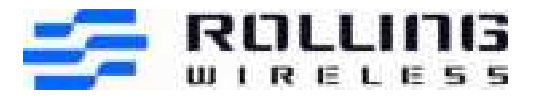

# 8 Reading the FSN and IMEI

AT command: ATI is for reading the FSN and IMEI

ATI Manufacturer: Rolling Wireless Model: RL9424 Revision: AFPQ9X40A\_01.04.03.00 e72d5b jenkins 2022/04/06 04:17:59 IMEI: 001027009999999 IMEI SV: 1 FSN: 491484003408AD +GCAP: +CGSM,+DS,+ES OK

# 9 Changing Radio Mode Preference

AT!SELRAT is used to set/query mode preferences:

at!selrat=?

!SELRAT: Index, Name00, Automatic01, UMTS 3G Only06, LTE Only11, UMTS and LTE OnlyOK

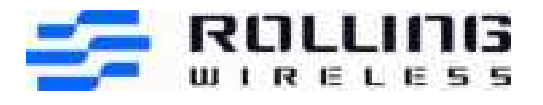

# 10 Making a Data Connection over windows 10 with cellular function

### 10.1 Establish a connection to the DUT and PC

Insert the SIM card and connect the power supply and USB port.

### 10.2 Connect the data call over PC

# 10.2.1 To enable UE register to the network, you could use below two AT command to trigger a new search of network:

AT+CFUN=0 (when the script prompts you to switch off the device/radio.) AT+CFUN=1 (when the script prompts you to switch on the device/radio.)

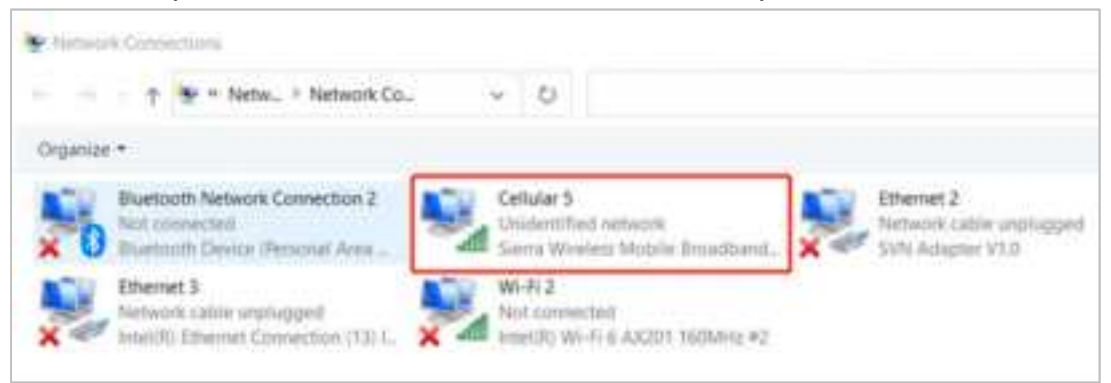

# 10.2.2 To check if DUT registration status, you could issue "at!gstatus?" to query.

AT!GSTATUS?

| !GSTATUS:                    |            |                           |
|------------------------------|------------|---------------------------|
| Current Time: 39             | Temperatu  | re: 28                    |
| Modem Mitigate Level: 0      | Мо         | demProc Mitigate Level: 0 |
| Reset Counter: 2             | Mode:      | ONLINE                    |
| System mode: LTE             | PS state:  | Attached                  |
| IMS reg state: REGISTERED    | IMS        | 5 mode: Normal            |
| IMS Srv State: FULL SMS,FULL | VoIP       |                           |
| LTE band: B1                 | LTE bw:    | 20 MHz                    |
| LTE Rx chan: 300             | LTE Tx cha | n: 18300                  |
| LTE CA state: INACTIVE       |            |                           |
| EMM state: Registered        | Normal Sei | rvice                     |

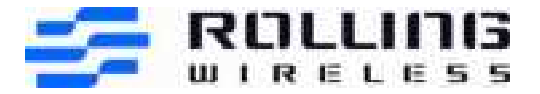

RRC state: RRC Connected

PCC RxM RSSI: -87 PCC RxD RSSI: -90 Tx Power: 18 RSRQ (dB): -5 SINR (dB): 12.2 OK RSRP (dBm): -112 RSRP (dBm): -116 TAC: 2540 (9536) Cell ID: 06F0C702 (116442882)

# 10.2.3 For data connection, you may issue below AT command to trigger data connection between DUT and PC (windows10).

AT!SCACT =<action>,<profile\_id>

**NOTE:** action can be "0" or "1", "0" means disconnected and "1" means connected.

Example: for normal testing, such as PTCRB/GCF/most of the carriers, profile id is "1":

AT!SCACT=1,1 (setup with profiles 1) AT!SCACT=0,1 (disconnect profiles 1)

#### The profile id of the carriers below is special:

#### For Verizon testing:

AT!SCACT=1,3 (setup with profiles 3) AT!SCACT=0,3 (disconnect profiles 3)

#### For KT testing:

AT!SCACT=1,2 (setup with profiles 2) AT!SCACT=0,2 (disconnect profiles 2)

#### For **DCM(NTT) testing**:

AT!SCACT=1,2 (setup with profiles 2) AT!SCACT=0,2 (disconnect profiles 2)

**NOTE:** To configure the APN on UE side, AT+CGDCONT (see the TS27.007 for the usage)

10.2.4 To make sure if the data call setup correctly between DUT and PC, issue "ipconfig" on cmd terminal(windows10).

Type "ipconfig", then click "Enter".

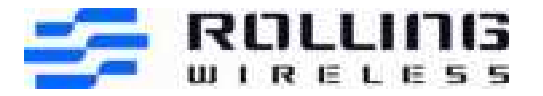

| Select Command Prompt                                                                                                    |                                                                                                    |
|----------------------------------------------------------------------------------------------------|----------------------------------------------------------------------------------------------------|
| Connection-specific DNS Suffix . :                                                                                                    | rollingwireless.com                                                                                                    |
| Mobile Broadband adapter Cellular 5:                                                                                                    |                                                                                                    |
| Connection-specific DNS Suffix .:<br>IPv6 Address<br>IPv6 Address<br>Temporary IPv6 Address<br>IPv4 Address<br>Subnet Mask<br>Default Gateway | 2408:8456:3a10:3f2b:3475:8cf5:2c63:6969<br>2408:8456:3a10:3f2b:d04e:161a:98b0:bf17<br>2408:8456:3a10:3f2b:fd2d:4789:28cc:1a0e<br>10.67.250.246<br>255.255.255.252<br>2408:8456:3a10:3f2b:f04a:1551:97dc:cb2c |
|                                                                                                    | fe80::f04a:1551:97dc:cb2c%52<br>10.67.250.245                                                                                                    |

#### 10.2.5 Disconnect the data call over PC

AT!SCACT =<0>,<profile\_id>

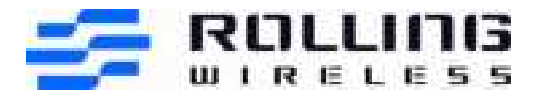

# 11 **Ping between Simulation Network and UE**

## 11.1 Ping destination IP address -S Source IP address

For example:

- a) Disable the other connection on UE PC, such as WIFI/Ethernet (refer session 14.2, don't use airplane mode)
- b) Disable all the firewall both on UE PC and Server PC (refer session 14.3)
- c) Power on UE and have UE register to network
- d) Make the Cellular connection and get connected
- e) Figure out the UE IP address on UE PC by Ipconfig commend, such as 192.168.157.11
- f) Figure out the server PC IP address by Ipconfig commend, such as 192.168.157.18
- g) If require the ping from UE PC to Server PC, then Type: Ping 192.168.157.18 -S 192.168.157.11

**NOTE:** All the Firewall need to be turn off on the destination side, and suggest disabling other network adapter before the testing, such as LAN & WIFI.

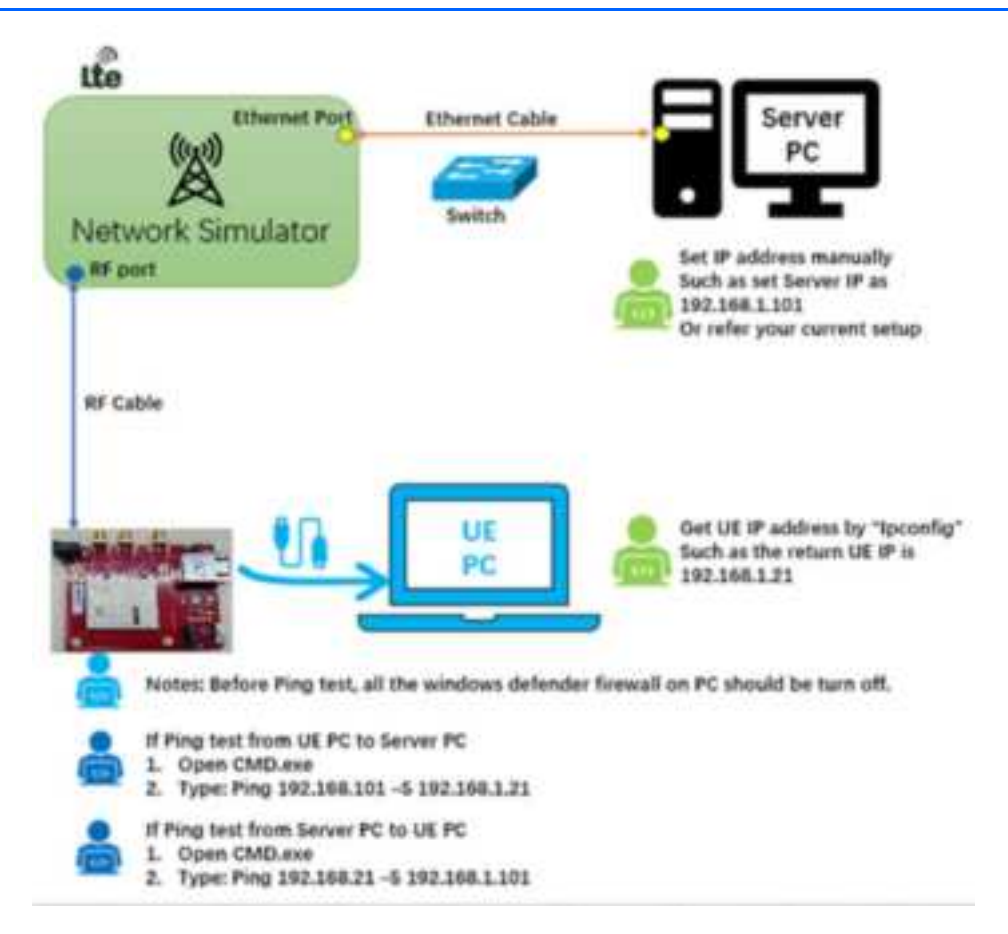

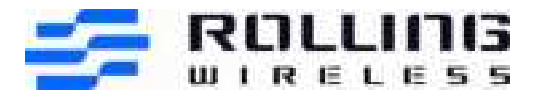

.....

# 11.2 Disable the other networks

Control Panel\Network and Internet\Network and Sharing Center->click "Change adapter settings", Disable the other connection on UE PC, such as WIFI/Ethernet (don't use airplane mode)

| A second we being came                                                                                         |                             |                                  |                                                          |                       |                     |                                      | - 25          |            |     |
|----------------------------------------------------------------------------------------------------|-----------------------------|----------------------------------|----------------------------------------------------------|-----------------------|---------------------|--------------------------------------|---------------|------------|-----|
| + - + # Control #                                                                                              | anel i Networ               | and internet                     | * Svetskork and Sharing Center                           |                       | 0                   | StartyCo                             | ø             |            |     |
| Cantrial Renet Home                                                                                            | View yo                     | ur basic net                     | twork information and set                                | up connection         | ¢.                  |                                      |               |            |     |
| Charge adapter settings<br>Charge advanced dramg                                                               | View your                   | active hetrach                   | You are currently not connecte                           | ed to any networks.   |                     |                                      |               |            |     |
| ertings                                                                                                    | Change yo                   | ut Monorking                     | settings                                                 |                       |                     |                                      |               |            |     |
| Media dowanting options Set up a new connection in network.<br>Set up a broadband, dial-up, or VPN connections |                             |                                  |                                                          | or set up a router o  | access              | point.                               |               |            |     |
|                                                                                                    |                             | Troubleniscort p<br>Diagnose and | millions<br>mpair network problems, or get to            | outsteatmonting infor | nation              |                                      |               |            |     |
| Setwork Connections                                                                                            |                             |                                  |                                                          |                       |                     |                                      | 2             | 13         | ×   |
| + 🗢 > Cont                                                                                                    | ol Panel 3 N                | rtwork and Ir                    | stemet 🗧 Network Connectio                               | m. ~                  | 0                   | Search                               | Netwo         | nik Convie | - P |
| Organize •                                                                                                    |                             |                                  |                                                          |                       |                     |                                      | 8             | - 11       | 0   |
| Muetooth Network                                                                                               | Connection 2<br>Imonal Area | 2                                | Celular S<br>Not connected<br>Sierra Wonless Mobile Broa | dhiend 🔀              | Ethe<br>Neth<br>SVN | rnet 2<br>vock cable v<br>Adapter V1 | mpilogi<br>10 | ped        |     |
|                                                                                                    |                             |                                  |                                                          |                       |                     |                                      |               |            |     |

## 11.3 Turn off Windows Defender Firewall

All the Firewall need to be turn off on the destination side.

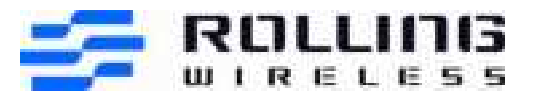

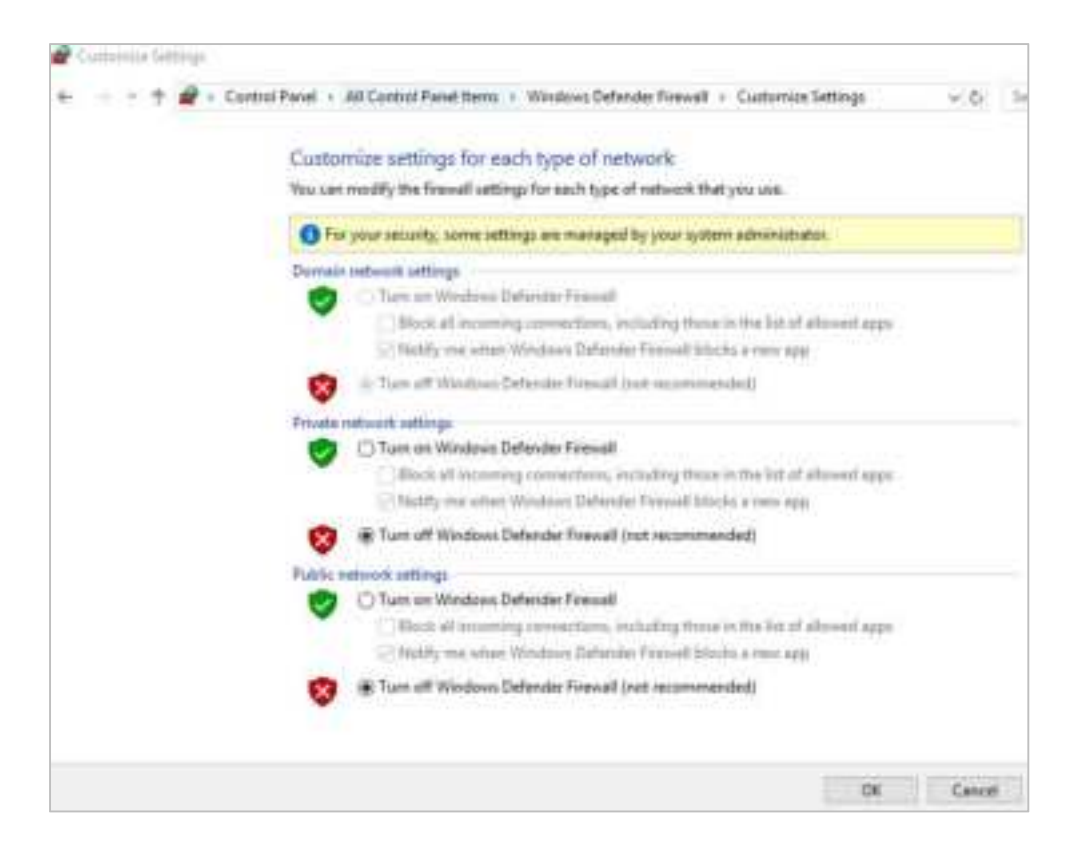

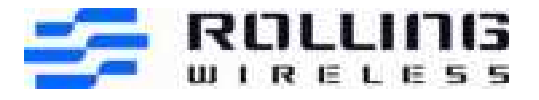

# 12 Setting for VOLTE testing

#### To check APN setting:

AT+ CGDCONT?

+CGDCONT: 1,"IPV4V6","nxtgenphone","0.0.0.0",0,0 +CGDCONT: 2,"IPV4V6","**ims**","0.0.0.0",0,0 +CGDCONT: 3,"IPV4V6","**sos**","0.0.0.0",0,0

ΟK

#### To check P-CSCF Flag setting:

AT\$QCPDPIMSCFGE? AT\$QCPDPIMSCFGE?

\$QCPDPIMSCFGE: 1 , 0 , 0 , 0
\$QCPDPIMSCFGE: 2 , 1 , 0 , 0
\$QCPDPIMSCFGE: 3 , 1 , 0 , 0

#### To disable IMS

AT!UNLOCK="A710"

AT!IMSTESTMODE=1

AT!RESET

#### To Enable IMS

AT!UNLOCK="A710"

AT!IMSTESTMODE=0

AT!RESET

#### To Setup Normal or E911 Call:

ATDXXXXXXXXX; or ATD911; /\* XXXXXXXXXX is normal call number\*/

#### To check if IMS VOLTE service is available:

AT!GSTATUS?

!GSTATUS:Current Time: 401893Temperature: 26Bootup Time: 0Mode: ONLINESystem mode: LTEPS state: Attached

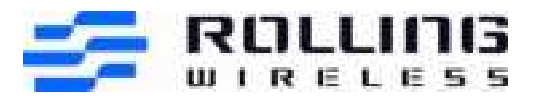

LTE band:B7LTE bw:LTE Rx chan:3280LTE Tx chEMM state:ReregisteredAttachedEMM connection:RRC Idle

LTE bw: 15 MHz LTE Tx chan: 65535 Attached

| RSSI (dBm): | -70   | Tx Power: | 0          |
|-------------|-------|-----------|------------|
| RSRP (dBm): | -70   | TAC:      | 0002 (0)   |
| RSRQ (dB):  | 0     | Cell ID:  | 0000001(0) |
| SINR (dB):  | -20.0 |           |            |

IMS Reg State: REGISTERED IMS Mode: Normal IMS Srv State: FULL SMS, FULL VoIP

ΟK

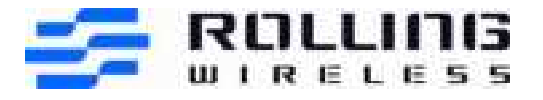

# 13 Setting for Audio related test

Device supports analog voice calls with the Dev-kit.

Please follow below 3 steps:

- 1) Configure the jumpers correctly on Dev-kit.(The jumpers should be well configurated by default)
- 2) Connect the handset into RJ11 port as below. (Refer to 2.3 CCB with development Kit )
- 3) Type the AT command as below.
  - I. AT!AVSETPROFILE=5,0,0,0,6,0
  - II. AT!AVMFTCODECMODE=5

III. Note: Please set above two AT command again Once UE reset. (if audio needed)

AT commands for audio call:

###To enquiry the current audio configuration: AT!AVCFG?

!AVCFG: 0,0,1
!AVCFG: 1,0,1
!AVCFG: 2,0,1
!AVCFG: 3,0,1
!AVCFG: 4,0,1
!AVCFG: 5,0,1
!AVCFG: 6,0,1
!AVCFG: 7,0,1
!AVCFG: 8,0,1
!AVCFG: 9,0,1

OK ### To set the Audio profile to 5 AT!AVSETPROFILE=5,0,0,0,6,0

ΟK

###To set the Audio codec mode to 5
\*\*\*\*Must run after each reset or power cycle or there will be no sound\*\*\*\*

AT!AVMFTCODECMODE=5

ΟK

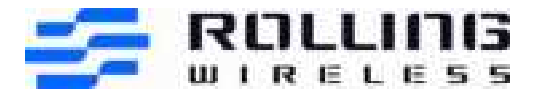

# 14 Setting for GPS and AGPS testing:

### 14.1 For UP test cases:

#### 14.1.1 UE parameter setting:

- (1). at!unlock="A710"
- (2). At!gpssuplurl="www.spirent-lcs.com:7275" -- replace the server URL if necessary.
- (3). At!gpsmomethod = 1
- (4). At!gpsmtlrsettings = 0
- (5). at!gpsposmode=ff7f
- (6). at!gpstranssec=1
- (7). at!gpssuplver=2
- (8). At!reset

If the test case has an NI message, the NI message will display in the AT port.

If the test case requires a manual response to the NI message, you can use At!gpssendniresp = 0 (accept) 1 (deny) to respond, if not, wait 25 seconds, and our device will auto-reply. The auto-reply timer setting by At!gpssuplnitimeout = 15(waiting time).

#### 14.1.2 Cert file setting

The cert file in the server and UE should correspond.

- (1). Update UE cert file:
- 1. Delete all the files in /SUPL and /CERT folder.
- 2. Copy the SuplRootCert to those two folders.
- 3. Use At!reset to reset the device
- (2). Update the Server cert file if necessary:
- 1. TLS Server Certificate(\*.cer) use \*.cer
- 2. TLS privateKey(\*.pen, \*.pvk) use \*.pem
- 3. TLS root Certificat(\*cer) use \*.cer

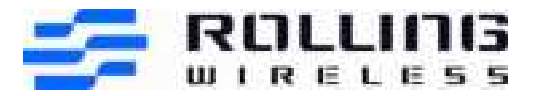

| PTA 11474                       | YA 05                                    |
|---------------------------------|------------------------------------------|
| 3. provide 3. PL Version        |                                          |
| 3. PL hill to Wehed             | 144F PU3-                                |
| BVE Devination Port             | 7.275                                    |
| BLP Adamy / Chaine              | Pladurezz                                |
| BLP Pladure 7, Type             | P-4                                      |
| 3_PFQEN                         | w-weighten begen                         |
| BLP P4 Adams                    | 92. 68.0.35                              |
| BLP P-EAdawy                    | 2.2.2.2.2.11 (0.8 0225                   |
| BLP FLON, may                   | 7275                                     |
| 3_P Vole                        | Fragwold                                 |
| Automictor Vole                 | Alter aire bin. Aufonicator              |
| BTI Timur (/)                   | 0.0                                      |
| BT2 Time (/)                    | 30.0                                     |
| Convertiged (including long) (  | upply addressed on a optype init         |
| Appl value 15                   | z unu aupitut ortulatua                  |
| Tam Cir Sectie Section          | 1W/                                      |
| TL3 Version                     | 200                                      |
| TL3 GuhuiSulu                   | Any of the above hated so that           |
| T.SLb.e                         | )N. TL3                                  |
| TLS Server Certificate() eer)   | USERVERCERTIFICATES approved to 2048.000 |
| TL3 Private (                   | UFFF4TENEYSApper() eskey2048.com         |
| TL3 Rev. 1a0 (sawthead          | USERVERCERTIFICATES/sprom/sco.2048.com   |
| TLB Server Certificate Hormania | w-weighten her even                      |
| TL3 Private Care Fundation      | Bultun.                                  |
|                                 |                                          |
|                                 |                                          |
|                                 |                                          |
|                                 |                                          |

# 14.2 CP test case setting

#### 14.2.1 UE parameter setting:

- (1). at!unlock="A710"
- (2). At!gpssuplurl="www.spirent-lcs.com:7275" -- replace the server URL if necessary.
- (3). At!gpsmomethod = 0
- (4). At!gpsmtlrsettings = 0
- (5). at!gpsposmode=ff7f
- (6). at!gpstranssec=1
- (7). At!reset

If the test case has an NI message, the NI message will display in the AT port. If the test case requires a manual response to the NI message, you can use At!gpssendniresp = 0 (accept) 1 (deny) to respond, if not, wait 25 seconds, and our device will auto-reply. The auto-reply timer setting by At!gpssuplnitimeout = 15(waiting time).

#### 14.2.2 SBAS AT Command:

 Unlock module
 AT!UNLOCK="A710"
 Enable GPS
 AT!CUSTOM="GPSENABLE", 1
 Reset the module for configuation activation AT!RESET
 Delete GPS Assistance Date
 AT!GPSCOLDSTART
 Enable all GNSS satellite capabilities
 AT!GNSSCONFIG=1,1,1,1,1
 Start GNSS fix

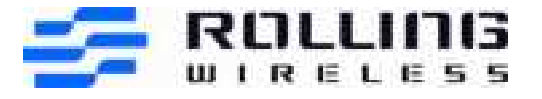

AT!GPSTRACK=1,255,255,1000,1 7. Check whether SBAS satellite found with AT!GPSSATINFO?

SV ID 33-54 belongs to SBAS systems. eg: SV:41 is SBAS satellite. AT!GPSSATINFO? Satellites in view: 4 (1980 01 06 6 00:09:08) \* SV: 5 ELEV: 49 AZI: 270 CN0: 36 \* SV: 19 ELEV: 49 AZI: 270 CN0: 36 \* SV: 20 ELEV: 60 AZI: 329 CN0: 27 \* SV: 20 ELEV: 60 AZI: 329 CN0: 34 \* SV: 41 ELEV: 0 AZI: 0 CN0: 35 OK

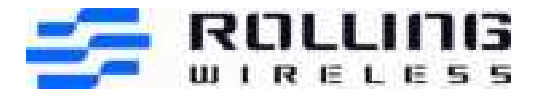

# 15 Basic AT commands used for testing

### 15.1 Set Voice Auto Answer Mode

| ITEMS       | OPERATIONS                                                                                  | COMMENTS                                            |
|-------------|---------------------------------------------------------------------------------------------|-----------------------------------------------------|
| AT commands | AT! NV=74, 1<br>ATS0= <value> /* Answers after the<br/>specified number of rings.*/</value> | Note: You have to reset the device to make it work. |

# 15.2 Programming Emergency Call Test Number

| ITEMS       | OPERATIONS                                                 | COMMENTS                                                              |
|-------------|------------------------------------------------------------|-----------------------------------------------------------------------|
| AT commands | AT! NVENUM=1,"XXXXX" /* XXXXX means<br>Emergency Number */ | Note: You have to reset the device to make the Emergency number work. |

# 15.3 Resetting the Device during Scripted Testing

| ITEMS       | OPERATIONS                                                                                                    | COMMENTS                                                                                                    |
|-------------|----------------------------------------------------------------------------------------------------|----------------------------------------------------------------------------------------------------|
| AT commands | Use AT+CFUN=0 when the script prompts<br>you to switch off the device/radio.<br>Use AT+CFUN=1 when the script prompts<br>you to switch on the device/radio.<br>AT!RESET is used for resetting the device.<br>It will take longer to find service and<br>initiate attach procedure. | <ul> <li>Note: Close all Qualcomm tools<br/>(QXDM etc.) before performing<br/>AT!RESET. Keeping these tools<br/>running will sometime cause USB<br/>enumeration issues after AT!RESET is<br/>performed. If encounters a USB<br/>enumeration issue, rebooting OS will<br/>be required.</li> <li>All test cases that involve a refresh of<br/>the UICC or authentication<br/>information will need a full power-off<br/>reset. This is done by removing<br/>power from the Dev-Kit and waiting<br/>for 1 minute for the device to fully<br/>power off before applying power<br/>again.</li> </ul> |

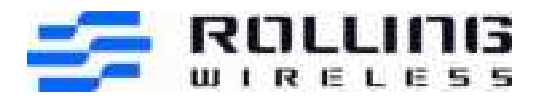

# 15.4 Diversity Receiver Testing (for W and L)

| ITEMS       | OPERATIONS                                   | COMMENTS                       |
|-------------|----------------------------------------------|--------------------------------|
| AT commands | AT!ENTERCND="A710"<br>AT!RXDEN=0<br>AT!RESET | Enable Primary Receiver Only   |
| AT commands | AT!ENTERCND="A710"<br>AT!RXDEN=1<br>AT!RESET | Enable Both Receivers          |
| AT commands | AT!ENTERCND="A710"<br>AT!RXDEN=2<br>AT!RESET | Enable Secondary Receiver Only |

### 15.5 Data Service

| ITEMS       | OPERATIONS                                             | COMMENTS                           |
|-------------|--------------------------------------------------------|------------------------------------|
|             |                                                        | For SCACT                          |
|             |                                                        | Currently, this command supports   |
|             | AT!SCACT = <action>,<profile_id></profile_id></action> | both UMTS and CDMA profile id. For |
|             | AT!SCACT?                                              | detail please check AT!SCACT=?     |
|             | AT!SCACT =?                                            |                                    |
| AT commands |                                                        | Please check the response of       |
|             | Example:                                               | AT!CGDCONT? for profile contents   |
|             |                                                        | info.                              |
|             | AT!SCACT=1,3                                           |                                    |
|             |                                                        | Note: AT! SCACT=1 is               |
|             |                                                        | preferable.                        |

# 15.6 Voice Call Service

| ITEMS       | OPERATIONS   | COMMENTS              |
|-------------|--------------|-----------------------|
| AT commands | ATD12345678; | Init MO voice call    |
|             | ATA          | Answer MT voice call  |
|             | ATH          | Hung up MT voice call |

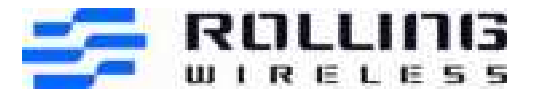

| ITEMS | OPERATIONS                                                          | COMMENTS                                                                                                    |
|-------|---------------------------------------------------------------------|----------------------------------------------------------------------------------------------------|
|       | AT!ENTERCND="A710"<br>AT!AVTTY = <profile>, <mode></mode></profile> | <profile>: 0-5, 6 audio profiles in<br/>total<br/>By default, profile 0 is for TTY<br/>purpose<br/><mode>: 0-2<br/>0: Full mode<br/>1: Voice Carry Over (VCO) mode</mode></profile> |
|       |                                                                     | 2: Hearing Cary Over (HCO) mode                                                                                                    |

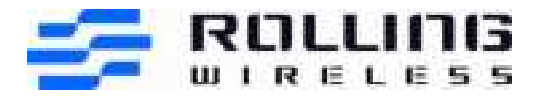

# 15.7 SMS Service

| ITEMS           | OPERATIONS                                                                          | COMMENTS                                                          |
|-----------------|-------------------------------------------------------------------------------------|-------------------------------------------------------------------|
|                 | 3GPP Mode SMS Command:                                                              |                                                                   |
|                 | 1. Send SMS                                                                         |                                                                   |
|                 | Text SMS:                                                                           |                                                                   |
|                 |                                                                                     |                                                                   |
|                 | AT+CMGF=1<br>OK                                                                     |                                                                   |
|                 | AT+CMGS="+31628870634"<br>> This is the text message. <ctrl>+<z></z></ctrl>         |                                                                   |
|                 | +CMGS: 45<br>OK                                                                     |                                                                   |
|                 | PDU SMS:                                                                            | For detailed usage of these AT commands please use "=?" to check. |
| A.T.            | AT+CMGF=0                                                                           | Note:                                                             |
| A I<br>commands |                                                                                     | For IMS SMS, the device should                                    |
|                 | AT+CMGS=42                                                                          | module is set to send 3GPP                                        |
|                 | 07915892000000F001000B915892214365F70000<br>21493A283D0795C3F33C88FE06CDCB6E32885EC | be used, otherwise                                                |
|                 | 6D341EDF27C1E3E97E72E<br><ctrl>+<z></z></ctrl>                                      | AT\$QCMGS should be used.                                         |
|                 | +CMGS: 12                                                                           |                                                                   |
|                 | 2. Read SMS                                                                         |                                                                   |
|                 | AT+CMGR= <index></index>                                                            |                                                                   |
|                 | 3. List SMS                                                                         |                                                                   |
|                 | AT+CMGL= <stat></stat>                                                              |                                                                   |
|                 | 4. Delete SMS                                                                       |                                                                   |
|                 | AT+CMGD= <index></index>                                                            |                                                                   |

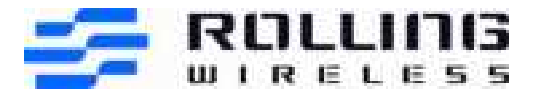

| ITEMS            | OPERATIONS                      | COMMENTS                                                                                                    |
|------------------|---------------------------------|----------------------------------------------------------------------------------------------------|
| AT<br>commands   | at^hsmsss=1,0,1,0               | <pre>/* First `1' indicates status:<br/>0:FALSE, 1:TRUE */<br/>/* Second `1' in red color<br/>indicates encoding type: 0:GSM<br/>7 bit, 1: ASCII 7-bit */</pre> |
| QMI<br>Interface | Skylight:<br>Menu à SMS Express | Skylight will need to be used if need to send concatenated SMS.                                                                                                 |

### 15.8 DTMF Service

| ITEMS       | OPERATIONS                                                                                                    | COMMENTS                                                                                                    |
|-------------|----------------------------------------------------------------------------------------------------|----------------------------------------------------------------------------------------------------|
| AT commands | AT+VTS=<0~9,*,#><br>Example:<br>##### Test in GSM/WCDMA mode<br>###<br>AT+VTD?<br>+VTD: 20<br>OK<br>AT+VTD=3000<br>OK<br>AT+VTD=3000<br>OK<br>ATD10086;<br>OK<br>AT+VTS=1<br>OK<br>ATH<br>OK | +VTS to issue continuous DTMF<br>+VTD to configure continuous DTMF<br>duration under GW mode.<br>//current duration under GW mode<br>//change the duration to 3000<br>milliseconds under GW mode if you want<br>//input one digital continuous DTMF |

# 15.9 Supplementary Services

The commands below are standard 3GPP AT commands. You can refer to TS 27.007 for detailed usage.

| ITEMS       | OPERATIONS                                 | COMMENTS                           |
|-------------|--------------------------------------------|------------------------------------|
| AT commands | AT+CHLD = <n></n>                          | Control call hold functions        |
| AT commands | AT+CCFC = <reason>, <mode></mode></reason> | Control call forwarding functions. |

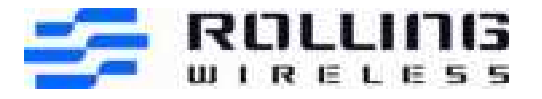

| ITEMS       | OPERATIONS        | COMMENTS                                                                                                    |
|-------------|-------------------|----------------------------------------------------------------------------------------------------|
| AT commands | AT+CCWA = <n></n> | Check current module voltage.                                                                                                    |
| AT commands | AT+CLIP = <n></n> | Control calling line identity (CLI) of<br>the calling party when receiving a<br>mobile terminated call                                       |
|             | AT+COLP = <n></n> | Control a calling subscriber to get the<br>connected line identity (COL) of the<br>called party after setting up a mobile<br>originated call |

# 15.10 Diag Commands

| ITEMS       | OPERATIONS                       | COMMENTS                                                    |
|-------------|----------------------------------|-------------------------------------------------------------|
| AT commands | AT!GSTATUS?                      | Shows a snapshot of what rat/band/channel the device is on. |
| AT commands | AT!ENTERCND="A710"<br>AT!PCTEMP? | Check current module temperature.                           |
| AT commands | AT!ENTERCND="A710"<br>AT!PCVOLT? | Check current module voltage.                               |
| AT commands | AT+CGDCONT?                      | Check the profile contents.                                 |

# 15.11 Enable/Disable IMS

| ITEMS       | OPERATIONS                                       | COMMENTS     |
|-------------|--------------------------------------------------|--------------|
| AT commands | AT!UNLOCK="A710"<br>AT!IMSTESTMODE=1<br>AT!RESET | Disable IMS. |
| AT commands | AT!UNLOCK="A710"<br>AT!IMSTESTMODE=0<br>AT!RESET | Enable IMS.  |

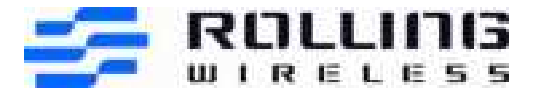

# 15.12 Change IMS APN name per test purpose

#### To change the name of IMS APN, below AT command & NV change are required:

- at!unlock="A710"
- at+cgdcont?
  - (figure out the current IMS APN profile in used)
- at+cgdcont=2,"IPV4V6","ims"
   (Take profile 2 as example and change IMS name as "ims")
- Configure NV71527 -> (0).cAPNNAME with value "ims" as below screenshot. (How to configure NV? Please refer to chapter 7.2)
- Reset device.

| Search Notient 10 21527                  | D 14000                           |                                                  |                                                                                                    |                                                                                                    |                                                                                                    |
|------------------------------------------|-----------------------------------|--------------------------------------------------|----------------------------------------------------------------------------------------------------|----------------------------------------------------------------------------------------------------|----------------------------------------------------------------------------------------------------|
| MYTTEN ID                                |                                   | DESCRIPTION                                      | i                                                                                                    | ľ                                                                                                    | ULL NAME                                                                                                    |
| 71627                                    |                                   | configuration makes in registration paran        | and the second second s | instanting instanting                                                                                                    | water and the second second second second second second second second second second second second second second |
| 71828                                    |                                   | Manufallum Native Manuel In Boll No.             |                                                                                                    | Concession of the local division of the local division of the loca | demondation and                                                                                                 |
| 11528                                    |                                   | Manufacture and in the second in Social Res      | a second second s                                                                                                    | 111 - Day                                                                                                    | the manufacture store                                                                                           |
| 73380                                    |                                   | Desires Standar Derigt in the serie on Aufo, Ten | No. of Concession, Name                                                                                                    | in training the                                                                                                    |                                                                                                    |
| 71881                                    |                                   | Suffrare present is in stat a hubi lingue        | ar Managar                                                                                                    |                                                                                                    | da la secon                                                                                                    |
| 21110 C                                  |                                   | District in resolution makes                     |                                                                                                    | In the Inc.                                                                                                    | Internet States of Concession, Name                                                                             |
| 21822                                    |                                   | 1111.400, Ranta Savarra Addah                    |                                                                                                    | Constanting                                                                                                    | International Description of                                                                                    |
| 11554                                    |                                   | AND TABLE TO AN OTHER DOCTORS IN                 | where the send beam.                                                                                                    | In the Sectors                                                                                                    | the second second                                                                                               |
| 115250                                   |                                   | PROFILE THE RECEIPT STORING                      |                                                                                                    | in the lot have                                                                                                    | L STATUS DEF                                                                                                    |
| 71188                                    |                                   | CURDENCERSOR STREET                              |                                                                                                    | within the material                                                                                                    | mail 112. Inc. newspectrum to upfer                                                                             |
| P107                                     |                                   | COURSE AND AND AND AND AND AND AND AND AND AND   |                                                                                                    | and the Part Party of the                                                                                                    | ma ti ti an met produkte                                                                                        |
| IMPUT                                    |                                   | VALUE                                            |                                                                                                    | MME                                                                                                    | 601                                                                                                    |
| 1                                        |                                   |                                                  |                                                                                                    | (II.20                                                                                                    |                                                                                                    |
|                                          |                                   |                                                  |                                                                                                    | Internet Activity (MUA)                                                                                                    | 10 C                                                                                                    |
| £                                        |                                   |                                                  |                                                                                                    | BASSAR 1                                                                                                    |                                                                                                    |
|                                          |                                   |                                                  |                                                                                                    | A Statement                                                                                                    | *                                                                                                    |
| Ŧ                                        |                                   |                                                  |                                                                                                    | CONTROL OF                                                                                                    |                                                                                                    |
| 1                                        |                                   |                                                  |                                                                                                    | Hirting.                                                                                                    | •                                                                                                    |
| 1                                        |                                   |                                                  |                                                                                                    | - Rothers                                                                                                    |                                                                                                    |
| (Approxid)                               | ALCONOMIC .                       |                                                  |                                                                                                    | and increased which                                                                                                    |                                                                                                    |
| 1964 -                                   |                                   |                                                  |                                                                                                    |                                                                                                    | 10.1                                                                                                    |
| 191                                      |                                   |                                                  |                                                                                                    | 1944 Porter                                                                                                    |                                                                                                    |
| Name of Concession, Name                 | Statement of the Owner, where the |                                                  |                                                                                                    | 111.144 manageme                                                                                                    |                                                                                                    |
| TO OPE PRODUCTION DESCRIPTION            | • 0000000000                      | NEW CLOWCTER, NY 14L 20                          |                                                                                                    | all samples age of the                                                                                                    |                                                                                                    |
| Advertised and in the owners of the rest |                                   |                                                  |                                                                                                    |                                                                                                    |                                                                                                    |

### 15.13 TTY command

| ITEMS       | OPERATIONS                                                              | COMMENTS                        |
|-------------|-------------------------------------------------------------------------|---------------------------------|
| AT commands | AT!AVCFG=5,2,1 (TTY device)<br>AT!AVSETPROFILE=5<br>AT!AVMFTCODECMODE=5 | Enable TTY, and deregister IMS. |

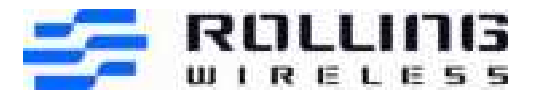

| ITEMS       | OPERATIONS                                                                                                    | COMMENTS                                                                                                    |
|-------------|----------------------------------------------------------------------------------------------------|----------------------------------------------------------------------------------------------------|
| AT commands | AT! AVCFG?<br>AT!AVSETPORFILE=1 (chose a none TTY<br>device profile index, prefer to set it back to<br>1 as it is the default audio setting)                                                                  | Disable TTY, and register IMS.                                                                                                    |
| AT commands | AT! AVSETPROFILE? (query the<br>current audio profile index)<br>AT! AVCFG? (Query the audio profile<br>configure if the second parameter of the<br>current profile is '2', that means it is a TTY<br>profile) | Query the TTY state<br>#### Reference ###<br>AT!AVSETPROFILE?<br>!AVSETPROFILE: 5,0,0,0,3,0<br>OK<br>## 5 as current profile in use;<br>AT!AVCFG?<br>!AVCFG: 0,0,2<br>!AVCFG: 1,0,2<br>!AVCFG: 2,0,0,1,0,0,0,4<br>!AVCFG: 3,0,1<br>!AVCFG: 4,0,3<br>!AVCFG: 5,2,2<br>OK<br>## 2 mean current profile enable<br>TTY; |

**NOTE:** Do not forget to disable TTY after TTY testing is completed. Or else the module will fail to do IMS registration.

# 15.14 Caller ID display AT command

| ITEMS       | OPERATIONS     | COMMENTS                                   |
|-------------|----------------|--------------------------------------------|
| AT commands | AT!IPCALLNAME? | To display caller ID per AT&T requirement. |

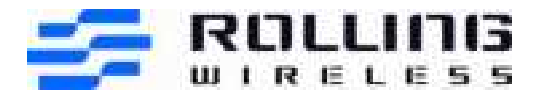

# 16 Others

# 16.1 Get TTY state over QXDM

TTY state could be checked in the OTA message as below if the CTM in the CM setup message is set to "1", which means the TTY is enabled.

| and the state of the state of t |                                                                                                    |                                                                                                    |                                                                                                    |                                                                                                    |
|----------------------------------------------------------------------------------------------------|----------------------------------------------------------------------------------------------------|----------------------------------------------------------------------------------------------------|----------------------------------------------------------------------------------------------------|----------------------------------------------------------------------------------------------------|
|                                                                                                    | also Hig .                                                                                                    |                                                                                                    |                                                                                                    | 199                                                                                                    |
| the manufacture of \$22                                                                                                    |                                                                                                    |                                                                                                    |                                                                                                    |                                                                                                    |
| (mark)                                                                                                    |                                                                                                    | 1.14                                                                                                    |                                                                                                    |                                                                                                    |
| Type         Mag           111         Mag           112         Mag           113         Mag           114         Mag           115         Mag           114         Mag           115         Mag           114         Mag           115         Mag           116         Mag           116                                                                                                    | Norm<br>Transformer<br>Control of the second second sec | Non-section           Bit All States           Bit All States <tr< td=""><td>Survey<br/>Ministration III S. S. Monardi, J. Langel, J. M.<br/>Ministration III S. S. Monardi, J. Market, J.<br/>Ministration III S. S. Monard, J. Market, J.<br/>Ministration III S. Market, J. Market, J.<br/>Ministration III S. Market, J. Market, J.<br/>Market, J. Market, J. Market, J.<br/>Market, J. Market, J. Market, J.<br/>Market, J. Market, J. Market, J.<br/>Market, J. Market, J. Market, J.<br/>Market, J. Market, J. Market, J.<br/>Market, J. Market, J.<br/>Market, J. Market, J.<br/>Market, J. Market, J.<br/>Market, J. Market, J.<br/>Market, J. Market, J.<br/>Market, J.<br/>Mar</td><td>Partnet         Control         Control         <t< td=""></t<></td></tr<> | Survey<br>Ministration III S. S. Monardi, J. Langel, J. M.<br>Ministration III S. S. Monardi, J. Market, J.<br>Ministration III S. S. Monard, J. Market, J.<br>Ministration III S. Market, J. Market, J.<br>Ministration III S. Market, J. Market, J.<br>Market, J. Market, J. Market, J.<br>Market, J. Market, J. Market, J.<br>Market, J. Market, J. Market, J.<br>Market, J. Market, J. Market, J.<br>Market, J. Market, J. Market, J.<br>Market, J. Market, J.<br>Market, J. Market, J.<br>Market, J. Market, J.<br>Market, J. Market, J.<br>Market, J. Market, J.<br>Market, J.<br>Mar | Partnet         Control         Control <t< td=""></t<> |

# 16.2 QMI Test Guide for UT interface Cases

For all Ut Interface Test Plan, keep NV70239 to 2 and use the QMI command "voice\_set\_sups\_service\_req\_msg" with QMI test pro, but the QMI setting is different for all cases.

1. LTE-BTR-5-4200(TC5.1): Set voice\_service to VOICE\_SERVICE\_ACTIVATE (for \*43#) or VOICE\_SERVICE\_DEACTIVATE(for #43#) Set reason to VOICE\_REASON\_CALLWAITING

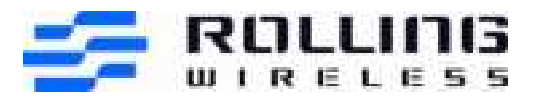

| Contract the |                                                                                                    |                                                                                                    |             |                                               |                      |        | (a) R. |
|--------------|----------------------------------------------------------------------------------------------------|----------------------------------------------------------------------------------------------------|-------------|-----------------------------------------------|----------------------|--------|--------|
| had the pro- |                                                                                                    |                                                                                                    |             | COMPANY OF THE REAL                           | and in the local day |        |        |
| 0.000        | States Trans States Instead on Links                                                                                              | Marrie 1                                                                                                    |             |                                               |                      |        |        |
|              | Product and some                                                                                                    | and the second second se | 0 121 28-RE | Service 1                                     |                      |        |        |
| 0 m.         | No Social Manageria<br>- Million<br>- Million (Million (Million))<br>- Million (Million), Million<br>- Million (Million), Million |                                                                                                    | 10.00       | Many Driver<br>Scille<br>14<br>14<br>14<br>14 | ALC: NOT THE OWNER.  | An UNU |        |
| 4            | COOL                                                                                                    |                                                                                                    |             |                                               |                      |        |        |
|              | Sumpley to the local                                                                                                    |                                                                                                    |             |                                               |                      |        |        |

2. LTE-BTR-5-4212(TC5.2):

Dial \*21\*<MSISDN># from UE where <MSISDN> is in +11d format: Set voice\_service to VOICE\_SERVICE\_ACTIVATE Set reason to VOICE\_REASON\_FWD\_UNCONDITIONAL Set number to <MSISDN> in test case.

| CE for he                                                                                                    |                                                                                                    |                                       |        |                 |                     |             |               |
|----------------------------------------------------------------------------------------------------|----------------------------------------------------------------------------------------------------|---------------------------------------|--------|-----------------|---------------------|-------------|---------------|
| Test: Test: 1948                                                                                                    |                                                                                                    |                                       |        |                 |                     |             |               |
| Sector Sector Se | · I had being been being of                                                                                                    |                                       |        |                 | -                   |             |               |
| -mit famo                                                                                                    | Strime Serve Management & Server & Adapted                                                                                                    |                                       |        |                 |                     |             |               |
| (Barrow)                                                                                                    | V                                                                                                    | 0                                     | (Nets) | Second Concerns |                     | - U.U.U.    | 100000        |
| C. C. C. C. C. C. C. C. C. C. C. C. C. C                                                                                                    | the lance brages                                                                                                    |                                       | 10.00  | State County    | Construction of the | (ges (pric) | D. Longer and |
|                                                                                                    | + 4928                                                                                                    | 1                                     |        |                 | all the set.        | -           |               |
|                                                                                                    | reaction in the part of the second second                                                                                                    |                                       | -      | 1.4             | 11.00               |             |               |
|                                                                                                    | the state of parts of parts of                                                                                                    |                                       | 140    | 1.4             | 14.00               |             | Ad.           |
|                                                                                                    |                                                                                                    |                                       | -      | 1.4             | 34.06               |             | 2.5           |
|                                                                                                    | 000 12 0                                                                                                    | 100 M 100 D                           | -      |                 | 15.8                |             | 3.0           |
|                                                                                                    | and the period of the local data                                                                                                    |                                       | 15     | 34              | 31.3                |             | - 11          |
|                                                                                                    | The second second second second second second second second second second second second second second second se                                                                                                    |                                       | (mage) |                 |                     |             |               |
|                                                                                                    | 101.0012                                                                                                    | ARGUMULT CONTINUES                    | 100    |                 |                     |             |               |
|                                                                                                    | - Heller                                                                                                    | AND MADE NO DESERVICE U               | 1      |                 |                     |             |               |
|                                                                                                    | and the second second se                                                                                                    |                                       |        |                 |                     |             |               |
|                                                                                                    | - Taske                                                                                                    |                                       |        |                 |                     |             |               |
|                                                                                                    | and a second second sec | ellipsee                              |        |                 |                     |             |               |
|                                                                                                    | and the second                                                                                                    | Delivery and the second second second |        |                 |                     |             |               |
|                                                                                                    |                                                                                                    |                                       |        |                 |                     |             |               |
|                                                                                                    | 1 30'03,303,00                                                                                                    |                                       |        |                 |                     |             |               |
|                                                                                                    |                                                                                                    |                                       |        |                 |                     |             |               |
|                                                                                                    |                                                                                                    |                                       |        |                 |                     |             |               |
|                                                                                                    |                                                                                                    |                                       |        |                 |                     |             |               |
|                                                                                                    |                                                                                                    |                                       |        |                 |                     |             |               |
|                                                                                                    |                                                                                                    |                                       |        |                 |                     |             |               |
|                                                                                                    |                                                                                                    |                                       |        |                 |                     |             |               |
|                                                                                                    |                                                                                                    |                                       |        |                 |                     |             |               |
|                                                                                                    |                                                                                                    |                                       |        |                 |                     |             |               |
|                                                                                                    |                                                                                                    |                                       |        |                 |                     |             |               |
|                                                                                                    |                                                                                                    |                                       |        |                 |                     |             |               |
|                                                                                                    |                                                                                                    |                                       |        |                 |                     |             |               |
| 415.00                                                                                                    |                                                                                                    |                                       |        |                 |                     |             |               |
|                                                                                                    |                                                                                                    |                                       |        |                 |                     |             |               |
| 0                                                                                                    |                                                                                                    |                                       |        |                 |                     |             |               |
|                                                                                                    |                                                                                                    |                                       |        |                 |                     |             |               |
| C. Ord Terring                                                                                                    |                                                                                                    |                                       |        |                 |                     |             |               |
|                                                                                                    |                                                                                                    |                                       |        |                 |                     |             |               |

#### Dial #21# from UE and allow transactions to complete:

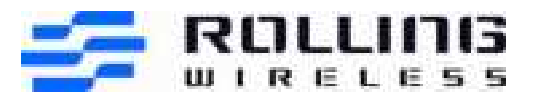

Set voice\_service to VOICE\_SERVICE\_DEACTIVATE Set reason to VOICE\_REASON\_FWD\_UNCONDITIONAL Do not set number

| AN COLUMN TWO IS NOT      |                                                                                                    |                                  |             |                                     |                                |           |                  |
|---------------------------|----------------------------------------------------------------------------------------------------|----------------------------------|-------------|-------------------------------------|--------------------------------|-----------|------------------|
| Tarty Yest 200            |                                                                                                    |                                  |             |                                     |                                |           |                  |
|                           | P   (bob froming: they formand?)                                                                                                    |                                  | C taxes to  | or of the state of the state of the | attended the state of the last | Lettre -  | - 8              |
| and the second            | Name David Chains Paint & adding Strength State                                                                                                    |                                  | Rateman     |                                     |                                |           |                  |
|                           | Provide the second second seco |                                  | Deer        | bridge                              |                                |           |                  |
| Dam.                      |                                                                                                    |                                  | Threat      | wandwas.                            | (Wester, 1994)                 | Span (MR) | St. Cooper women |
|                           | a second                                                                                                    |                                  | 44          | 10                                  | 11.041                         | 411-      |                  |
|                           | out at advat to a set as                                                                                                    |                                  | 1.000       | 114                                 | 111.00.00                      | - 8       |                  |
| And Spirit Lines Was      |                                                                                                    |                                  |             |                                     |                                |           | 1.10             |
| Tory Yes 200              |                                                                                                    |                                  |             |                                     |                                |           |                  |
|                           |                                                                                                    |                                  | These is    | ing Minister Habits Bio             | distant test of the            | Dallo     | 1.0              |
| inst house                | Neter: Devi Henry Tark Traduet Intent Load                                                                                                    |                                  | - 1 provide |                                     |                                |           |                  |
|                           | Trans. M.                                                                                                    |                                  | S forma     | denire ( concerning)                |                                |           |                  |
| Cires-                    | the large frame                                                                                                    |                                  | Tatio       | West Device                         | (mar. 3%)                      | Specipeu) | Of Dance Incom   |
| Contraction of the second | - 1025                                                                                                    |                                  | 240.1       |                                     | 1. ma                          | de t      | 14               |
|                           | property and performing income and                                                                                                    |                                  | 1.000       | 100                                 | 11.000.000                     |           |                  |
|                           | and the product of the page                                                                                                    |                                  |             | - 15                                | - 17.75                        |           |                  |
|                           | 100 x 30 300 300 30 30 30                                                                                                    |                                  | 10          |                                     |                                |           |                  |
|                           | 000 20                                                                                                    | 1 H -                            | H.C         |                                     | - 1101                         |           |                  |
|                           |                                                                                                    |                                  | 1.          | - 11                                | 11.00                          |           |                  |
|                           | Contraction of the local sector                                                                                                    |                                  | 1           |                                     |                                |           |                  |
|                           | 1000,00100                                                                                                    | 10000 am-nut am-th-inte bit      | 1.000       |                                     |                                |           |                  |
|                           |                                                                                                    | ATTER ADDRESS PARLINCONTINUE.LD. | 1           |                                     |                                |           |                  |
|                           | 30.00.00                                                                                                    |                                  |             |                                     |                                |           |                  |
|                           | 4 (model)                                                                                                    |                                  |             |                                     |                                |           |                  |
|                           | - Arte                                                                                                    |                                  |             |                                     |                                |           |                  |
|                           | 1 Marcala                                                                                                    |                                  |             |                                     |                                |           |                  |
|                           | 1 International                                                                                                    |                                  |             |                                     |                                |           |                  |
|                           | a tarrier day and                                                                                                    |                                  |             |                                     |                                |           |                  |
|                           |                                                                                                    |                                  |             |                                     |                                |           |                  |
|                           |                                                                                                    |                                  |             |                                     |                                |           |                  |
|                           |                                                                                                    |                                  |             |                                     |                                |           |                  |
|                           |                                                                                                    |                                  |             |                                     |                                |           |                  |
|                           |                                                                                                    |                                  |             |                                     |                                |           |                  |
|                           |                                                                                                    |                                  |             |                                     |                                |           |                  |
|                           |                                                                                                    |                                  |             |                                     |                                |           |                  |
|                           |                                                                                                    |                                  |             |                                     |                                |           |                  |
|                           |                                                                                                    |                                  |             |                                     |                                |           |                  |
|                           |                                                                                                    |                                  |             |                                     |                                |           |                  |
|                           |                                                                                                    |                                  |             |                                     |                                |           |                  |
| -                         |                                                                                                    |                                  |             |                                     |                                |           |                  |
| A 10.00                   |                                                                                                    |                                  |             |                                     |                                |           |                  |

Dial ##21# from UE and allow transactions to complete: Set voice\_service to VOICE\_SERVICE\_ERASE Set reason to VOICE\_REASON\_FWD\_UNCONDITIONAL Do not set number

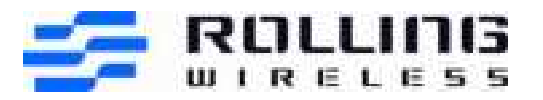

| Task line link        |                                                                                                    |             |                                                                    |                              |          |                       |
|-----------------------|----------------------------------------------------------------------------------------------------|-------------|--------------------------------------------------------------------|------------------------------|----------|-----------------------|
| and the second second | Cited Termine And Terminet (1)                                                                                                    | Williams In | and Station Column                                                 | and the second second second | nature - |                       |
| user Terms            | Terms have these from headbad lower's Maria                                                                                                    |             |                                                                    |                              |          |                       |
| D.m                   | V - dec pri<br>Were for the formula<br>- 0000<br>- 0000<br>- 0 | 1111        | Arrest<br>Incare (Arrest<br>Inc<br>Inc<br>Inc<br>Inc<br>Inc<br>Inc |                              | 101.041  | 0. (angel: "Anne"<br> |
|                       |                                                                                                    | In Is       | 18<br>18<br>18                                                     | No.3                         | 1        | и<br>11<br>11         |
| <b>4</b><br><b>9</b>  | <ul> <li>Immet <ul> <li>Manual</li> <li>Manual</li></ul></li></ul>                                                                                                    |             |                                                                    |                              |          |                       |

3. LTE-BTR-5-4210(TC5.3): Dial \*67\*<MSISDN># from UE where <MSISDN> is in 10d format Set voice\_service to VOICE\_SERVICE\_ACTIVATE Set reason to VOICE\_REASON\_FWD\_MOBILEBUSY Set number to <MSISDN> in test case.

Dial #67# from UE and allow transactions to complete Set voice\_service to VOICE\_SERVICE\_DEACTIVATE Set reason to VOICE\_REASON\_FWD\_MOBILEBUSY Do not set number

Dial ##67# from UE and allow transactions to complete Set voice\_service to VOICE\_SERVICE\_ERASE Set reason to VOICE\_REASON\_FWD\_MOBILEBUSY Do not set number

4. LTE-BTR-5-4202(TC5.4) Dial \*61\*<MSISDN># from UE where <MSISDN> is in +11d format Set voice\_service to VOICE\_SERVICE\_ACTIVATE Set reason to VOICE\_REASON\_FWD\_NOREPLY Set number to <MSISDN> in test case.

Dial #61# from UE and allow transactions to complete Set voice\_service to VOICE\_SERVICE\_DEACTIVATE Set reason to VOICE\_REASON\_FWD\_NOREPLY Do not set number

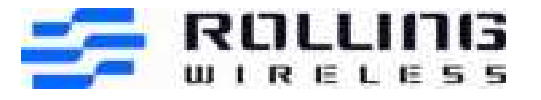

Dial ##61# from UE and allow transactions to complete Set voice\_service to VOICE\_SERVICE\_ERASE Set reason to VOICE\_REASON\_FWD\_NOREPLY Do not set number

5. LTE-BTR-5-4208(TC5.5) Dial \*61\*<MSISDN>\*\*25# from UE where <MSISDN> is in 10d format Set voice\_service to VOICE\_SERVICE\_ACTIVATE Set reason to VOICE\_REASON\_FWD\_NOREPLY Set number to <MSISDN> in test case. Set time\_value to 25

Dial #61# from UE and allow transactions to complete Set voice\_service to VOICE\_SERVICE\_DEACTIVATE Set reason to VOICE\_REASON\_FWD\_NOREPLY Do not set number and time\_value

Dial ##61# from UE and allow transactions to complete Set voice\_service to VOICE\_SERVICE\_ERASE Set reason to VOICE\_REASON\_FWD\_NOREPLY Do not set number and time\_value

6. LTE-BTR-5-4204(TC5.6) Dial \*62\*<MSISDN># from UE where <MSISDN> is in +11d format Set voice\_service to VOICE\_SERVICE\_ACTIVATE Set reason to VOICE\_REASON\_FWD\_UNREACHABLE Set number to <MSISDN> in test case.

Dial #62# from UE and allow transactions to complete Set voice\_service to VOICE\_SERVICE\_DEACTIVATE Set reason to VOICE\_REASON\_FWD\_UNREACHABLE Do not set number

Dial ##62# from UE and allow transactions to complete Set voice\_service to VOICE\_SERVICE\_ERASE Set reason to VOICE\_REASON\_FWD\_UNREACHABLE Do not set number

7. LTE-BTR-5-4214(TC5.7) Dial \*004\*<MSISDN># from UE where <MSISDN> is in 10d format Set voice\_service to VOICE\_SERVICE\_ACTIVATE Set reason to VOICE\_REASON\_FWD\_ALLCONDITIONAL Set number to <MSISDN> in test case.

Dial #004# from UE and allow transactions to complete Set voice\_service to VOICE\_SERVICE\_DEACTIVATE Set reason to VOICE\_REASON\_FWD\_ALLCONDITIONAL Do not set number

Dial ##004# from UE and allow transactions to complete

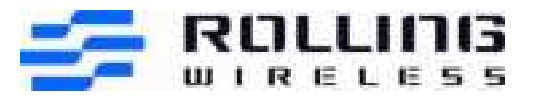

Set voice\_service to VOICE\_SERVICE\_ERASE Set reason to VOICE\_REASON\_FWD\_ALLCONDITIONAL Do not set number

8. LTE-BTR-5-4206(TC5.8) Dial \*004\*<MSISDN>\*\*25# from UE where <MSISDN> is in +11d format Set voice\_service to VOICE\_SERVICE\_ACTIVATE Set reason to VOICE\_REASON\_FWD\_ALLCONDITIONAL Set number to <MSISDN> in test case. Set time\_value to 25

Dial #004# from UE and allow transactions to complete Set voice\_service to VOICE\_SERVICE\_DEACTIVATE Set reason to VOICE\_REASON\_FWD\_ALLCONDITIONAL Do not set number and time\_value

Dial ##004# from UE and allow transactions to complete Set voice\_service to VOICE\_SERVICE\_ERASE Set reason to VOICE\_REASON\_FWD\_ALLCONDITIONAL Do not set number and time\_value

# 16.3 AT Test Guide for eCall Cases(only for europe)

 How to check eCall enable/disable AT!UNLOCK="A710" AT!NV?ECALL\_ENABLED Return 00//disable 01//enable
 Hum to check (check of Call

 How to start/stop eCall AT! MECALL=<ecall\_session>[,<type\_of\_ecall>]

| < ecall_session >             | 0-1 | 0: stop eCall session<br>1: start eCall session                                                                                            |
|-------------------------------|-----|----------------------------------------------------------------------------------------------------|
| <type_of_call></type_of_call> | 0-3 | <ol> <li>test call</li> <li>reconfiguration call eCall</li> <li>manually initiated eCall</li> <li>automatically initiated eCall</li> </ol> |

#### 3. How to config eCall

AT!MECALLCFG=<voc\_mode>,<host\_build\_msd>,<dial\_type>,[``<num>"],<modem\_msd\_ty pe>[,<max\_redial\_attempt>[,<gnss\_update\_time>[,<nad\_deregistration\_time>[,<ecall\_usi m\_slot\_id>]]]]

| <voc_mode></voc_mode>             | 0-1 | 0: Deregister the (speaker) Rx input of the vocoder<br>1: Do not deregister Rx input of the vocoder |
|-----------------------------------|-----|----------------------------------------------------------------------------------------------------|
| <host_build_msd></host_build_msd> | 0-1 | 0: This instructs the modem to build the MSD blob without involving the Host.                       |

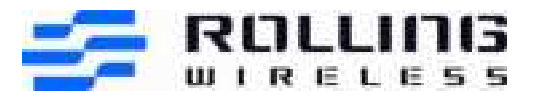

|                                                     |        | 1: The Host is entirely responsible to provide the MSD blob.                                                                                                    |
|-----------------------------------------------------|--------|----------------------------------------------------------------------------------------------------|
| <dial_type></dial_type>                             | 0-1    | 0: NORMAL, i.e., Read the number to dial from the<br>FDN/SDN, depending upon the<br>eCall operating mode<br>1: OVERRIDE, i.e., Override the operating mode; the<br>eCall modem dials the number<br>specified in the <num> field</num>                                           |
| <num></num>                                         | string | Indicates the number to dial; specified only when <dial_type> is set to OVERRIDE; this number must be the number of the PSAP</dial_type>                                                                                                    |
| <modem_msd_type></modem_msd_type>                   | 0-1    | 0: Send real MSD; look for the GPS fix<br>1: Send canned MSD                                                                                                    |
| <max_redial_attempt></max_redial_attempt>           | 0-10   | The number of attempts for IVS to redial the call if<br>the initial eCall attempt fails to connect, or the call is<br>dropped for any reason other than by the PSAP<br>operator clearing the call down or T2 (IVS Call Clear-<br>down Fallback Timer) ends.<br>Default value: 0 |
| <gnss_update_time></gnss_update_time>               | 1-255  | The number of seconds to allow to capture satellite<br>information, also it is the timer to start GPS location<br>fix.<br>Default value: 5                                                                                                    |
| <nad_deregistration_time></nad_deregistration_time> | 1-12   | The number of hours that the IVS NAD shall remain<br>registered on the serving network and available to<br>receive calls from the PSAP and rescue workers after<br>the call clear-down by the PSAP.<br>Default values: 8                                                        |
| ecall_usim_slot_id                                  | 1-2    | Indicates on which SIM slot the ECALL is triggered.<br>1: Directs the request to the USIM<br>inserted in Slot 1.<br>2: Directs the request to the USIM<br>inserted in Slot 2<br>Default value: 1                                                                                |

#### 4. How to set PULL/PUSH tx mode

AT!MECALLTXMODE=<tx\_mode>

| <tx_mode></tx_mode> | 0-1 | 0: PULL mode |
|---------------------|-----|--------------|
| _                   |     | 1: PUSH mode |

5. How to send MSD when host\_build\_msd is 1 AT!MECALLMSD="<msd\_data>"

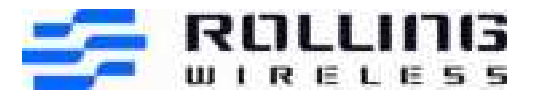

| <msd_data></msd_data> | string | Data as defined in the format as suggested in EN 15722. |
|-----------------------|--------|---------------------------------------------------------|
|                       |        | Must be enclosed in "".                                 |

#### 6. How to update MSD block

AT!MECALLMSDBLK=<blockNumber>,<data>

| <blocknumber></blocknumber> | 1-12   | valid block number values are 1-12                      |
|-----------------------------|--------|---------------------------------------------------------|
| <data></data>               | string | Data as defined in the format as suggested in EN 15722. |
|                             |        | Must be enclosed in "".                                 |

7. How to enable eCall/disable uslmsk and check eCall event //enable eCall uslmsk AT+WUSLMSK=FFFFFFF,0 AT+WUSLMSK=FFFFFFF,1

AT!MECALLUSLMSK=FFFFFFFF //disable eCall uslmsk AT!MECALLUSLMSK=0

//check eCall event
!MECALL:<ind>[,<timer\_id>]

| <ind></ind> | 0-28 | 0: eCall session started                               |
|-------------|------|--------------------------------------------------------|
| -           |      | 1: Get GPS Fix                                         |
|             |      | 2: GPS Fix Received                                    |
|             |      | 3: GPS Fix Timeout                                     |
|             |      | 4: MO call connected                                   |
|             |      | 5: MO call Disconnected                                |
|             |      | 6: MT call connected                                   |
|             |      | 7: MT call Disconnected                                |
|             |      | 8: Waiting for PSAP START indication                   |
|             |      | 9: PSAP START received but no MSD available            |
|             |      | 10: PSAP START received and MSD available              |
|             |      | 11: PSAP START received and MSD sent                   |
|             |      | 12: LL ack received                                    |
|             |      | 13: 2LL acks received                                  |
|             |      | 14: LL nack received                                   |
|             |      | 15: HL ack received                                    |
|             |      | 16: IVS Transmission completed                         |
|             |      | 17: 2AL acks received                                  |
|             |      | 18: eCall session completed                            |
|             |      | 19: eCall clear-down received                          |
|             |      | 20: eCall session reset                                |
|             |      | 21: eCall session failure                              |
|             |      | 22: MSD update request available                       |
|             |      | 23: eCall session stop                                 |
|             |      | 24: eCall operating mode is eCall and normal call mode |
|             |      | 25: eCall operating mode is eCall only mode            |

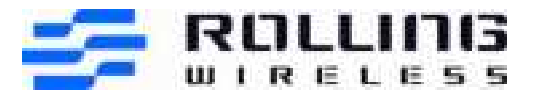

|                       | <ul><li>26: eCall transmission mode is PUSH mode</li><li>27: call transmission mode is PULL mode</li><li>28: eCall timer timeout reached</li></ul> |
|-----------------------|----------------------------------------------------------------------------------------------------|
| <timer_id></timer_id> | 2: T2 timer<br>5: T5 timer<br>6: T6 timer<br>7: T7 timer<br>9: T9 timer<br>10: T10 timer                                                           |

# 16.4 AT Test Guide for Factory reset Cases (only for Verizon)

For some Verizon Motive test cases, need to execute Factory reset.

How to execute Factory reset,

- 1. at!unlock="A710"
- 2. at!mcfgselmode=0 //set it by manually mode
- 3. at!mcfgsel=0 //deactivate the Current MBN
- 4. at!mcfgsel=0 //deactivate the Current MBN

### 16.5 AT Command for MSB & MSA

#### 16.5.1 GPS constant location

AGPS MSB: at!gpstrack=2,255,1000,1000,1 AGPS MSA: at!gpstrack=3,255,1000,1000,1

**NOTE:** As long as the power stays on, you only need to give a command once.

#### 16.5.2 GPS stop location

AT!GPSEND=0

**NOTE:** If the power is not powered off, you need to send the GPS stop command before sending the GPS location command for the second time.

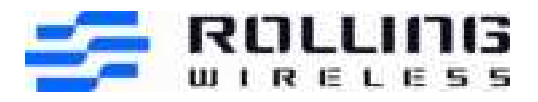

S

# 17 Rolling Wireless Lab Support Contacts

| NAME                                                                         | TITLE                  | PHONE NUMBER      |  |
|------------------------------------------------------------------------------|------------------------|-------------------|--|
| Eva Zheng <eva.zheng@rollingwireless.com></eva.zheng@rollingwireless.com>    | Certification Engineer | +86 755 8611 9884 |  |
| Wilson Lin <wilson.lin@rollingwireless.com></wilson.lin@rollingwireless.com> | Certification Manager  | +86 755 8611 9834 |  |

### 18 OEM/Integrators Installation Manual

### **Important Notice to OEM integrators**

- 1. This module is limited to OEM installation ONLY.
- 2. This module is limited to installation in mobile or fixed applications, according to Part 2.1091(b).
- 3. The separate approval is required for all other operating configurations, including portable configurations with respect to Part 2 1093 and different aptenna configurations.

configurations with respect to Part 2.1093 and different antenna configurations 4. For ECC Part 15.31 (b) and (k): The bost manufacturer is responsible for additional

4. For FCC Part 15.31 (h) and (k): The host manufacturer is responsible for additional testing to verify compliance as a composite system. When testing the host device for compliance with Part 15 Subpart B, the host manufacturer is required to show compliance with Part 15 Subpart B while the transmitter module(s) are installed and operating. The modules should be transmitting and the evaluation should confirm that the module's intentional emissions are compliant (i.e. fundamental and out of band emissions). The host manufacturer must verify that there are no additional unintentional emissions other than what is permitted in Part 15 Subpart B or emissions are complaint with the transmitter(s) rule(s).

The Grantee will provide guidance to the host manufacturer for Part 15 B requirements if needed.

### **Important Note**

notice that any deviation(s) from the defined parameters of the antenna trace, as described by the instructions, require that the host product manufacturer must notify to XXXX that they wish to change the antenna trace design. In this case, a Class II permissive change application is required to be filed by the USI, or the host manufacturer can take responsibility through the change in FCC ID (new application) procedure followed by a Class II permissive change application.

### **End Product Labeling**

When the module is installed in the host device, the FCC label must be visible through a window on the final device or it must be visible when an access panel, door or cover is easily re-moved. If not, a second label must be placed on the outside of the final device that contains the following text: "Contains FCC ID: 2AX2URL9424

The FCC ID can be used only when all FCC compliance requirements are met.

### **Antenna Installation**

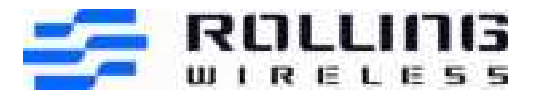

(1) The antenna must be installed such that 20 cm is maintained between the antenna and users,

(2) The transmitter module may not be co-located with any other transmitter or antenna.

(3) Only antennas of the same type and with equal or less gains as shown below may be used with this module. Other types of antennas and/or higher gain antennas may require additional authorization for operation.

| Antenna type   | LTE Band7       |  |
|----------------|-----------------|--|
|                | Peak Gain (dBi) |  |
| Dipole Antenna | 2dbi            |  |

In the event that these conditions cannot be met (for example certain laptop configurations or colocation with another transmitter), then the FCC authorization is no longer considered valid and the FCC ID cannot be used on the final product. In these circumstances, the OEM integrator will be responsible for re-evaluating the end product (including the transmitter) and obtaining a separate FCC authorization.

### Manual Information to the End User

The OEM integrator has to be aware not to provide information to the end user regarding how to install or remove this RF module in the user's manual of the end product which integrates this module. The end user manual shall include all required regulatory information/warning as show in this manual.

# Federal Communication Commission Interference Statement

This device complies with Part 15 of the FCC Rules. Operation is subject to the following two conditions: (1) This device may not cause harmful interference, and (2) this device must accept any interference received, including interference that may cause undesired operation.

This equipment has been tested and found to comply with the limits for a Class B digital device, pursuant to Part 15 of the FCC Rules. These limits are designed to provide reasonable protection against harmful interference in a residential installation. This equipment generates, uses and can radiate radio frequency energy and, if not installed and used in accordance with the instructions, may cause harmful interference to radio communications. However, there is no guarantee that interference will not occur in a particular installation. If this equipment does cause harmful interference to radio or television reception, which can be determined by turning the equipment off and on, the user is encouraged to try to correct the interference by one of the following measures:

Reorient or relocate the receiving antenna.

- Increase the separation between the equipment and receiver.

- Connect the equipment into an outlet on a circuit different from that to which the receiver is connected.

- Consult the dealer or an experienced radio/TV technician for help.

Any changes or modifications not expressly approved by the party responsible for compliance could void the user's authority to operate this equipment. This transmitter must not be co-located or operating in conjunction with any other antenna or transmitter.

### List of applicable FCC rules

This module has been tested and found to comply with part 27 requirements for Modular Approval.

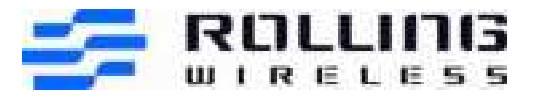

The modular transmitter is only FCC authorized for the specific rule parts (i.e., FCC transmitter rules) listed on the grant, and that the host product manufacturer is responsible for compliance to any other FCC rules that apply to the host not covered by the modular transmitter grant of certification. If the grantee markets their product as being Part 15 Subpart B compliant (when it also contains unintentional-radiator digital circuity), then the grantee shall provide a notice stating that the final host product still requires Part 15 Subpart B compliance testing with the modular transmitter installed.

# This device is intended only for OEM integrators under the following conditions: (For module device use)

The antenna must be installed such that 20 cm is maintained between the antenna and users, and
 The transmitter module may not be co-located with any other transmitter or antenna.
 As long as 2 conditions above are met, further transmitter test will not be required. However, the
 OEM integrator is still responsible for testing their end-product for any additional compliance requirements required with this module installed.

### **Radiation Exposure Statement**

This equipment complies with FCC radiation exposure limits set forth for an uncontrolled environment. This equipment should be installed and operated with minimum distance 20 cm between the radiator & your body.

# 19 Routing Constraints and Recommendations

Layout and routing of the AirPrime RL942x Series in the application is critical to maintaining the performance of the radio. The following sections provide guidance to the developer when designing their application to include an AirPrime RL942x Series and achieve optimal system performance.

# 19.1 RF Routing Recommendations

To route the RF antenna signals, the following recommendations must be observed for PCB layout: The RF signals must be routed using traces with a 50  $\Omega$  characteristic impedance. Basically, the characteristic impedance depends on the dielectric constant ( $\epsilon$ r) of the material used, trace width (W), trace thickness (T), and height (H) between the trace and the reference ground plane. In order to respect this constraint, Sierra Wireless recommends that a MicroStrip structure be used and trace width be computed with a simulation tool (such as AppCAD, shown in the figure below and available free of charge at <u>http://www.avagotech.com</u>).

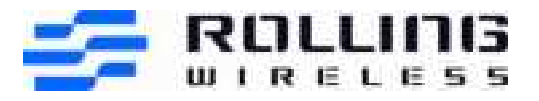

| Microstrip            | Man Mars                       |
|-----------------------|--------------------------------|
| H + 1700              | Calculare 20 F4                |
| Er finn               | 25+ <b>50.22</b> a             |
| 14                    | Encloyer- 0.110 a              |
|                       | EastLongh + 395                |
| Dietectric: @1 = 115  | 1.31W evolvergh = 90038,456 um |
| -                     | Va = 0545 haction of a         |
| Frequency 1000 Mess + | ant - 3384                     |
|                       | W/H = [1.750                   |
| and a state of the    |                                |
|                       |                                |
|                       |                                |

Figure 1. AppCAD Screenshot for Microstrip Design Power Mode Diagram

The trace width should be wide enough to maintain reasonable insertion loss and manufacturing reliability. Cutting out inner layers of ground under the trace will increase the effective substrate height; therefore, increasing the width of the RF trace.

**Caution:** It is critical that no other signals (digital, analog, or supply) cross under the RF path. The figure below shows a generic example of good and poor routing techniques.

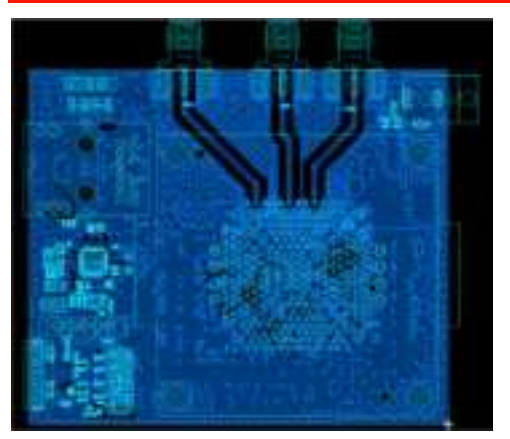

Figure 2. RF Routing Examples

- Fill the area around the RF traces with ground and ground vias to connect inner ground layers for isolation.
- Cut out ground fill under RF signal pads to reduce stray capacitance losses.
- Avoid routing RF traces with sharp corners. A smooth radius is recommended. E.g. Use of 45° angles instead of 90°.
- The ground reference plane should be a solid continuous plane under the trace.

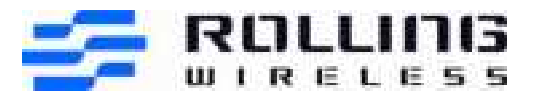

• The coplanar clearance (G, below) from the trace to the ground should be at least the trace width (W) and at least twice the height (H). This reduces the parasitic capacitance, which potentially alters the trace impedance and increases the losses.

E.g. If W = 100 microns then G = 200 microns in an ideal setup. G = 150 microns would also be acceptable is space is limited.

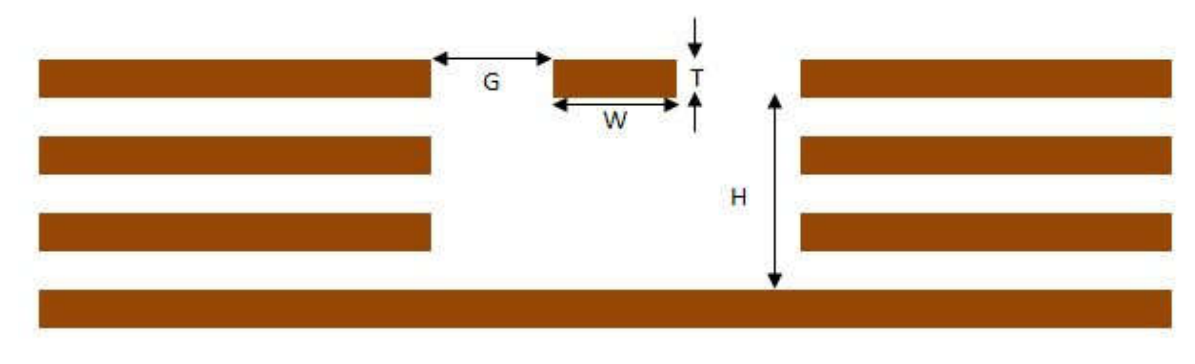

Figure 3. Coplanar Clearance Example

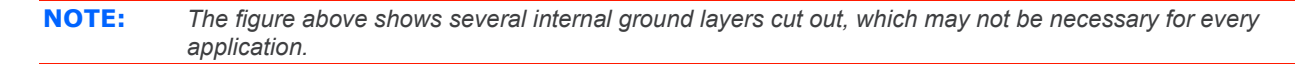

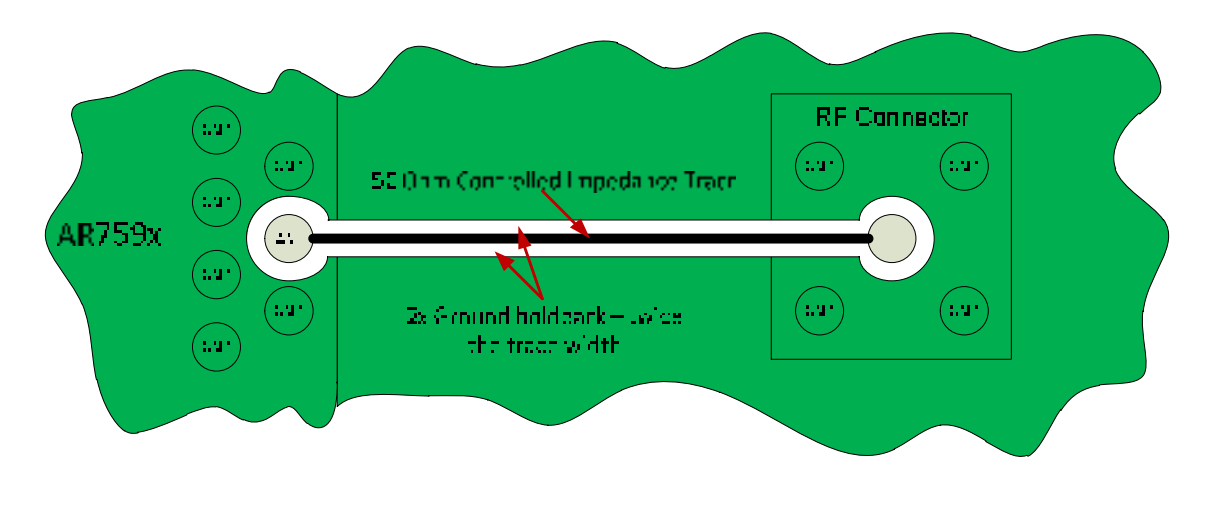

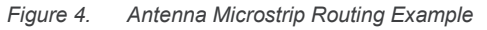

### 19.2 USB Routing Recommendations

HighSpeed USB signals (USB\_D\_P / USB\_D\_M) are a differential pair and must be routed with the following considerations/constraints:

- 90 Ohm differential +/- 10% trace impedance,
- Differential trace length pair matching < 2mm (15 ps),
- Solid reference planes,
- Trace lengths < 120 mm,
- And 2x the trace width separation to all adjacent signals.

SuperSpeed USB adds two differential pairs (SSRX+ / SSRX- and SSTX+ / SSTX-). These pairs should be routed with the following considerations/constraints:

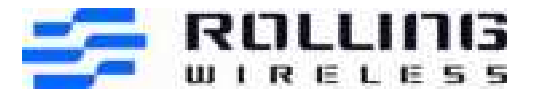

- 90 Ohm differential +/- 15% trace impedance,
- Differential trace length pair matching < 0.7mm (5 ps),
- Trace lengths < 112 mm,
- And GND isolation from other adjacent traces with minimum of 2x the SSRX/SSTX trace wdith.

### 19.3 Power and Ground Recommendations

Power and ground routing is critical to achieving optimal performance of the AirPrime RL942x Series when integrated into an application. Recommendations:

- Do not use a separate GND for the Antennas.
- Connections to GND from the AirPrime RL942x Series should be flooded plane using thermal reliefs to ensure reliable solder joints.
- VBATT is recommended to be routed as a wide trace(s) directly from the power supply to the LGA pad.

### 19.4 Antenna Recommendations

Connecting the antenna ground reference to the vehicle chassis is not recommended since that has been known to cause noise from the engine to couple into the audio of the device. It is ultimately up to the integrator to evaluate this performance.